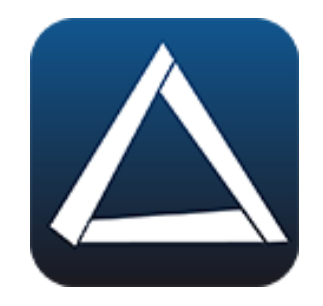

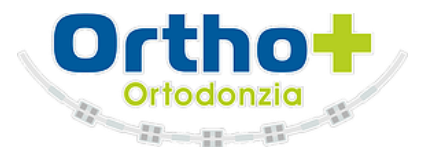

## Delta Dent iPad

### Le funzioni di Delta Dent, a portata di Tablet!

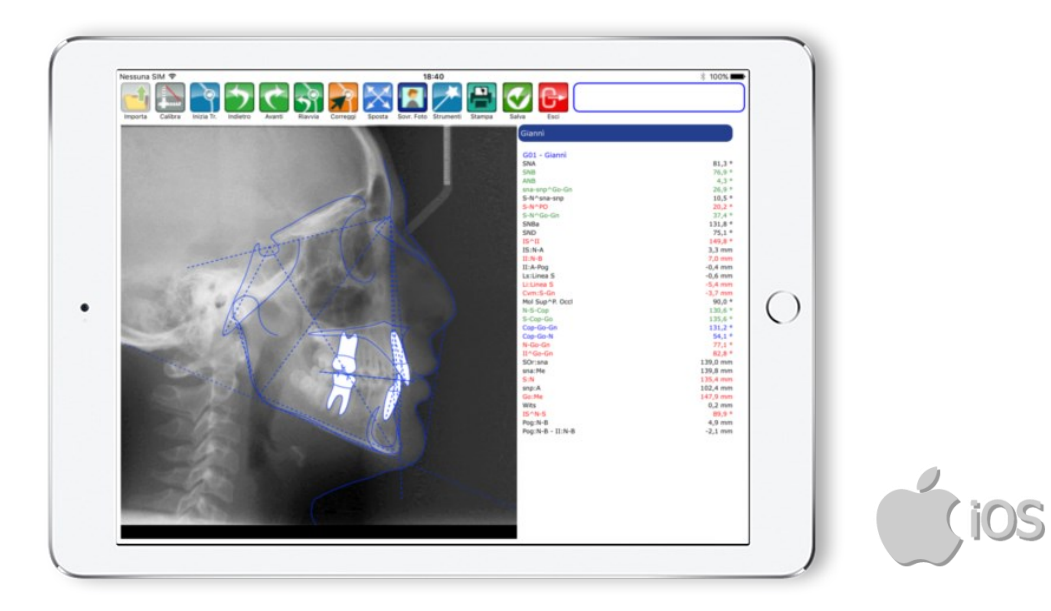

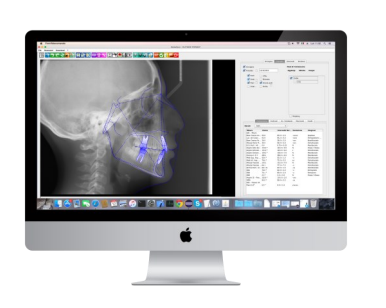

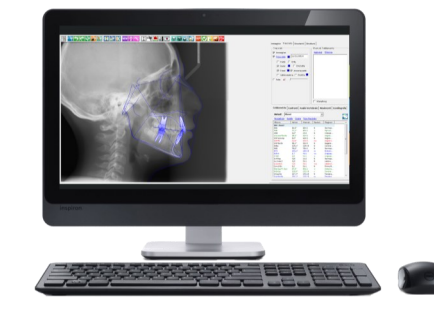

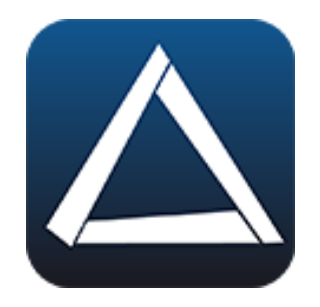

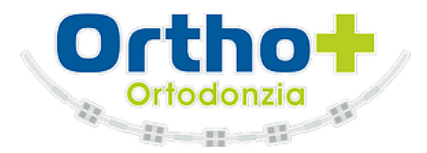

### Sommario

- ACCESSO ALL'APP
- ANAGRAFICA PAZIENTE
  - Nuovo Paziente
  - Modifica Paziente
  - Elimina Paziente
- IMPORTAZIONE IMMAGINI
  - Nuova Serie
  - Modifica Serie
  - Elimina Serie
- TRACCIATO SU RX LATERALE
  - Realizzazione
  - **Correzione**
  - <u>Tools</u>
  - Sovrapposizione Foto

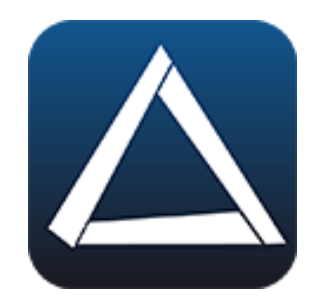

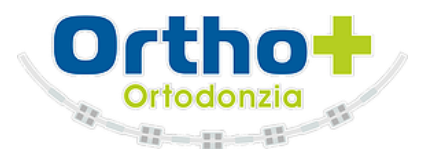

# Accesso all'App

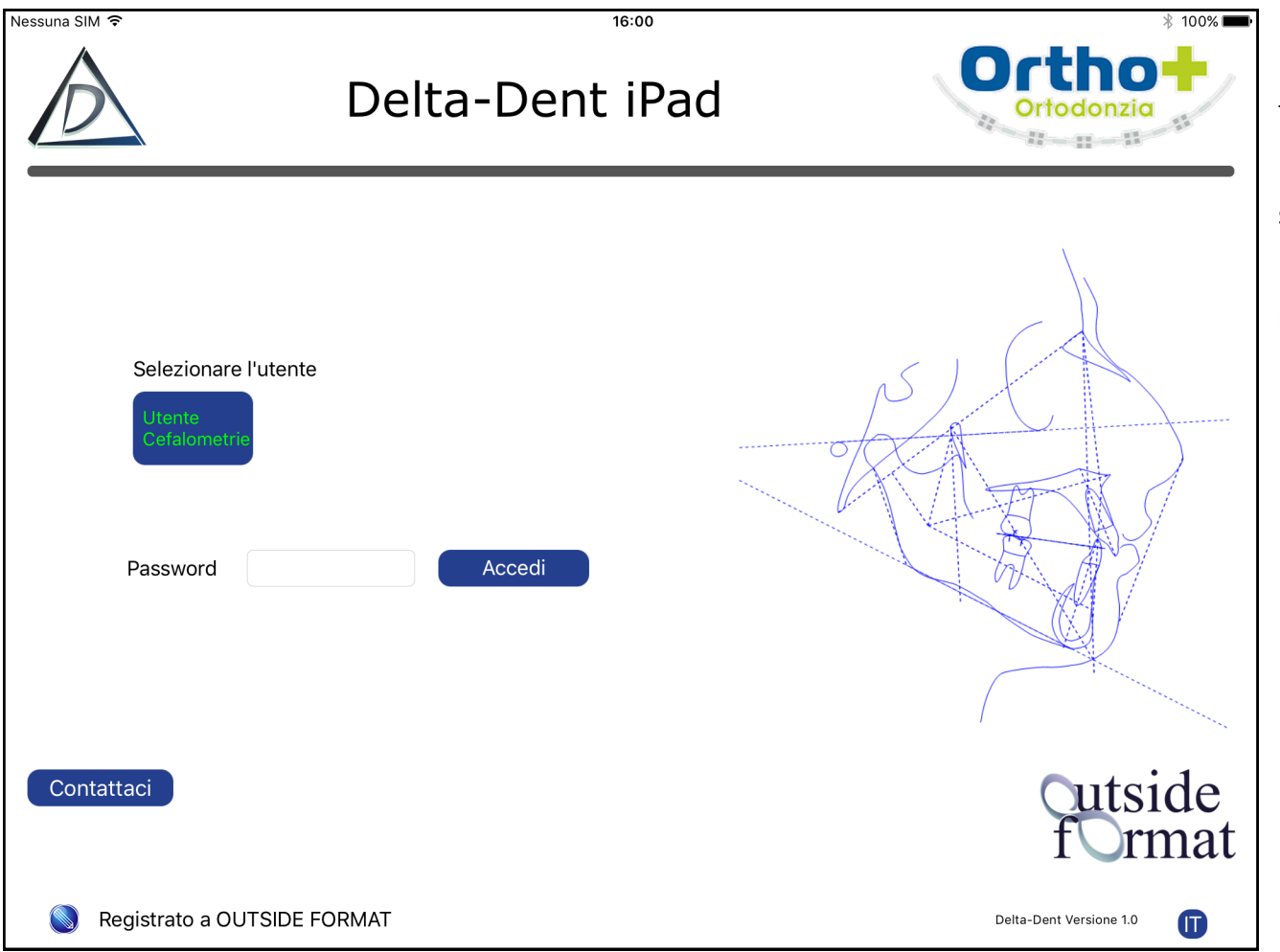

Per accedere all'applicazione, selezionare l'utente e premere Accedi.

Nella versione DEMO, la password non è impostata.

Premendo "Contattaci", è possibile inoltrare una richiesta di assistenza tramite e-mail.

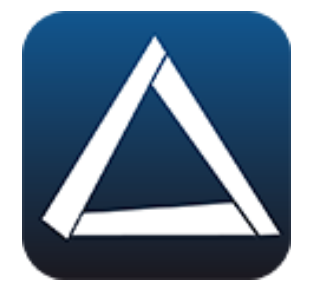

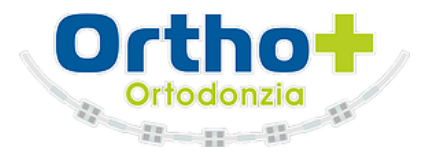

| Nessuna SIM 🕈   | Delta-Dent iPad | * 100%           |
|-----------------|-----------------|------------------|
| Elenco Pazienti | Cerca           | Urbano Francesco |
|                 |                 |                  |

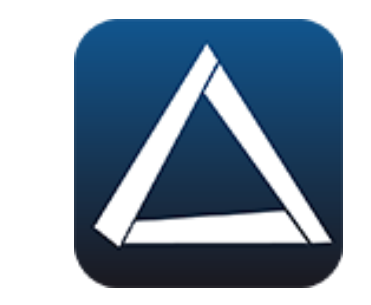

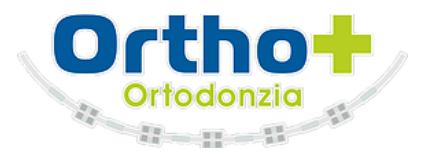

Nuovo Paziente

| Nessuna SIM 🗢                 | Delta-Dent iPad | * 100% |                                                           |
|-------------------------------|-----------------|--------|-----------------------------------------------------------|
| Elenco Pazienti<br>Rossi Mari | Cerca           | Novo   | Premere il tasto "Nuovo" 💽 per aggiungere<br>un paziente. |

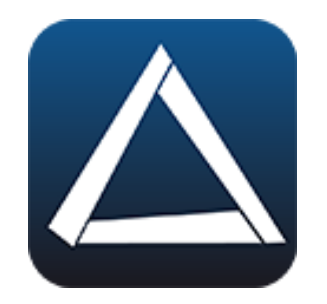

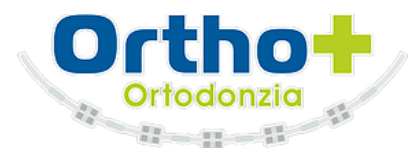

#### Nuovo Paziente

| Nessuna SIM ᅙ   |           | 16:00                                          | ]             |
|-----------------|-----------|------------------------------------------------|---------------|
| Scheda Paziente |           | Carica Elimina Carica Linizia Tr. Importa Esci |               |
|                 | Cognome   | Urbano Nome Francesco                          |               |
|                 | Nato il   | 02/10/1990 A Sesso M Inserito il (11/10/2016   | Inserire i da |
|                 | Indirizzo | Cod. Fiscale                                   | morizzare la  |
| A sea /         | CAP       | Città Prov.                                    | realizzazion  |
|                 | Telefono  | Cellulare Email                                | Cognome, D    |
|                 | Note      |                                                | Per tornare   |
|                 |           |                                                |               |
| Serie Immagini  |           |                                                |               |
|                 |           |                                                |               |
|                 |           |                                                |               |
|                 |           |                                                |               |
|                 |           |                                                |               |
|                 |           |                                                |               |
|                 |           |                                                |               |
|                 |           |                                                |               |
|                 |           |                                                |               |
|                 |           |                                                |               |
|                 |           |                                                |               |

Inserire i dati e premere "Salva" 🐼 per memorizzare la scheda. I dati fondamentali per la realizzazione di una cefalometria sono: Nome, Cognome, Data di Nascita, e Sesso.

Per tornare all'elenco pazienti, utilizzare 🕞

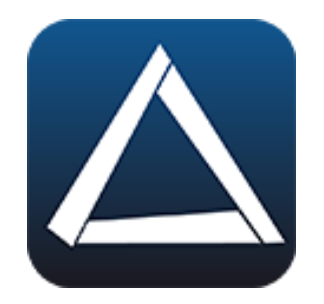

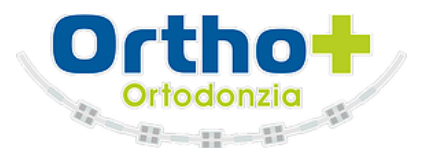

Nuovo Paziente

| Nessuna SIM 🗢                  | Delta-Dent iPad | * 100%       |
|--------------------------------|-----------------|--------------|
| Elenco Pazienti<br>Rossi Mario | Cerca           | to Francesco |

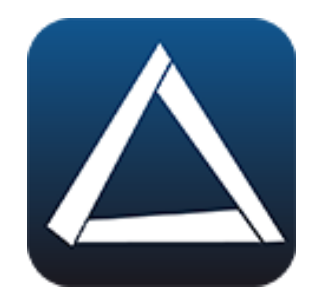

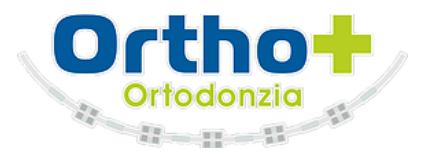

#### **Modifica** Paziente

| Nessuna SIM 🗢                  | 16:00<br>Delta-Dent iPad | * 100% |                                                              |
|--------------------------------|--------------------------|--------|--------------------------------------------------------------|
| Elenco Pazienti<br>Rossi Mario | Cerca                    |        | Selezionare la scheda paziente da modificare<br>o eliminare. |

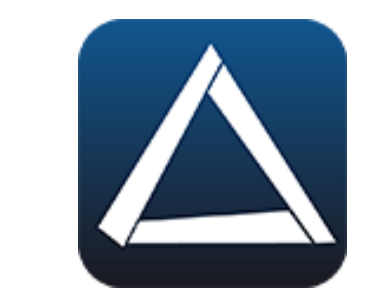

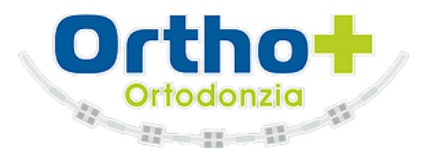

#### **Modifica** Paziente

| Cognome Urbano   Nome Francesco   Nato II 02/10/1990 A   Sesso M   Indirizzo Cod. Fiscale   CAP Città   Cellulare Email   Serie Immagini Modificare i dati e premere "Salva" Departmenti, utilizzare Modificare i dati e premere "Salva" Departmenti, utilizzare | <sup>Nessuna SIM</sup> ♀<br>Scheda Paziente                                                    |                                                                                                    |
|----------------------------------------------------------------------------------------------------|------------------------------------------------------------------------------------------------|----------------------------------------------------------------------------------------------------|
|                                                                                                    | Scheda Paziente<br>Cognom<br>Nato il<br>Indirizzo<br>CAP<br>Telefond<br>Note<br>Serie Immagini | Modificare i dati e premere "Salva" $ $ per<br>memorizzare la scheda.<br>Per tornare all'elenco pazienti, utilizzare |

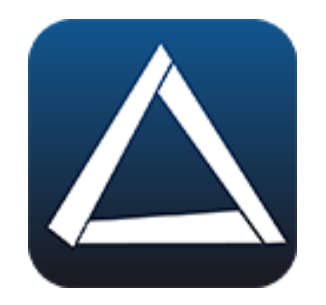

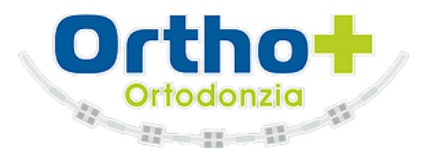

#### Elimina Paziente

| Nessuna SIM 🗟  |           | 16:00          |        | * 100%                                  |                                               |
|----------------|-----------|----------------|--------|-----------------------------------------|-----------------------------------------------|
|                | 2         |                | Carica | a Elimina Salva Inizia Tr. Importa Esci |                                               |
|                | Cognome   | Urbano         | Nome   | Francesco                               |                                               |
|                | Nato il   | (02/10/1990) A | Sesso  | M Inserito il (11/10/2016)              | Premere "Elimina" 这 per eliminare la sche-    |
|                | Indirizzo |                |        | Cod. Fiscale                            | da.                                           |
| Y and F        | CAP       | Città          |        | Prov.                                   | Per tornare all'elenco pazienti, utilizzare 📴 |
|                | Telefono  | Cellulare      |        | Email                                   |                                               |
|                | Note      |                |        |                                         |                                               |
|                |           |                |        |                                         |                                               |
| Serie Immagini |           |                |        |                                         |                                               |
|                |           |                |        |                                         |                                               |
|                |           |                |        |                                         |                                               |
|                |           |                |        |                                         |                                               |
|                |           |                |        |                                         |                                               |
|                |           |                |        |                                         |                                               |
|                |           |                |        |                                         |                                               |
|                |           |                |        |                                         |                                               |
|                |           |                |        |                                         |                                               |
|                |           |                |        |                                         |                                               |
|                |           |                |        |                                         |                                               |

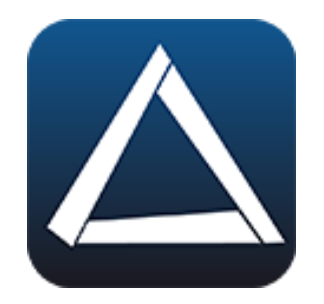

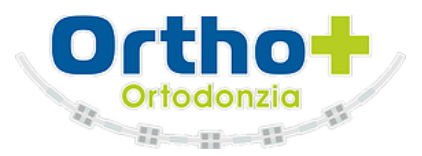

Elimina Paziente

| Nessuna SIM 🗢                  | Delta-Dent iPad | * 100% |                  |
|--------------------------------|-----------------|--------|------------------|
| Elenco Pazienti<br>Rossi Mario | Cerca           |        | Il paziente è st |

paziente è stato eliminato.

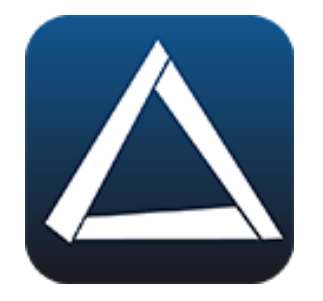

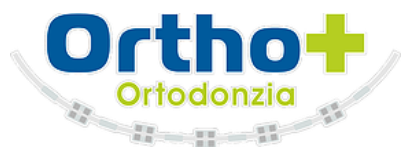

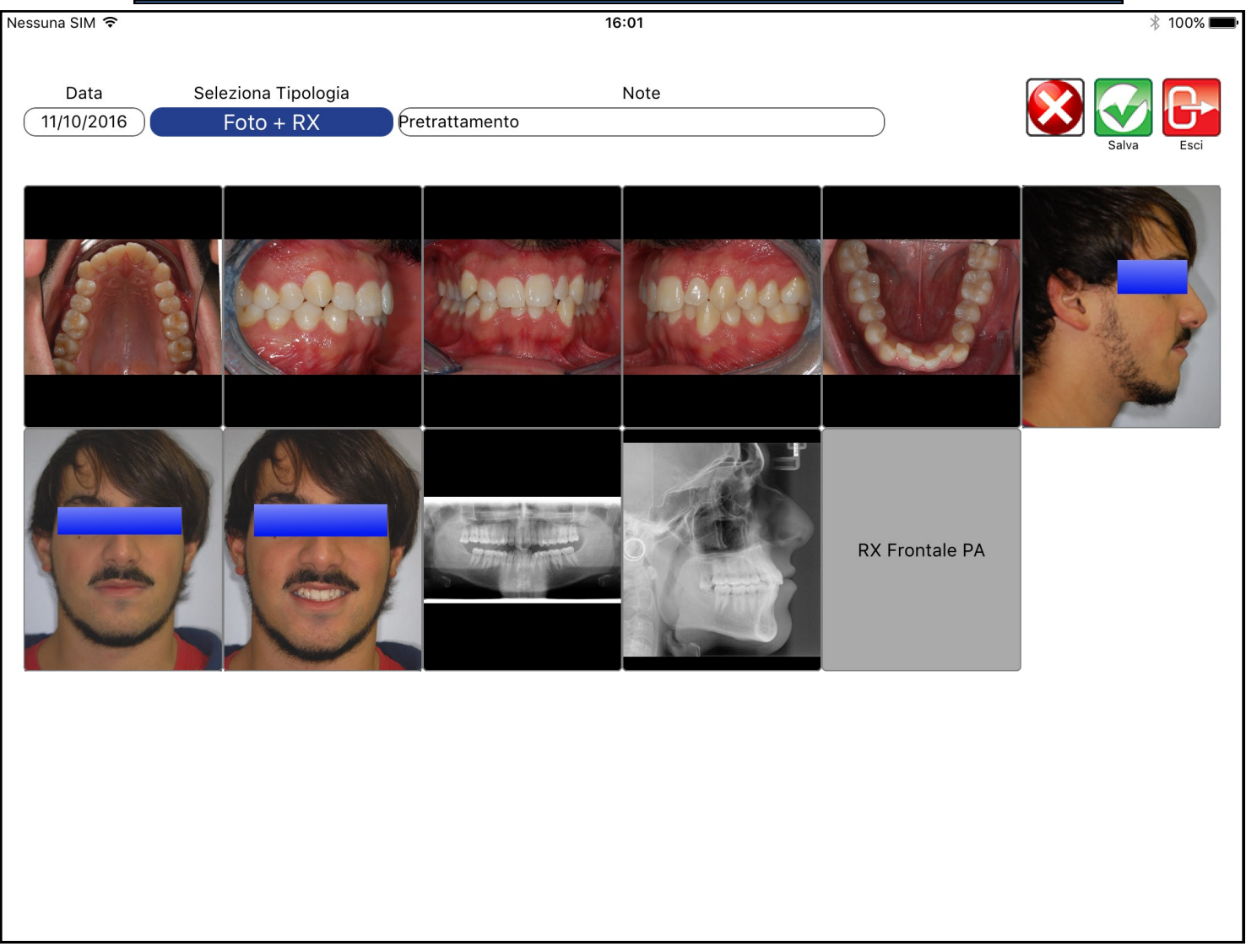

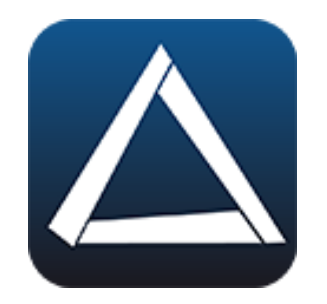

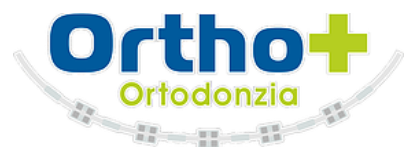

Nuova Serie

| Nessuna SIM হ<br>Scheda Paziente                                            | 16:00                                                                                             |                                                                                  |
|-----------------------------------------------------------------------------|---------------------------------------------------------------------------------------------------|----------------------------------------------------------------------------------|
| Cognom<br>Nato il<br>Indirizzo<br>CAP<br>Telefono<br>Note<br>Serie Immagini | Crice Errent     Indamo     Nome     Callorita     Cod. Fiscale     Città     Cellulare     Email | Aprire la scheda e premere 🖬 "Importa" per<br>iniziare ad acquisire le immagini. |

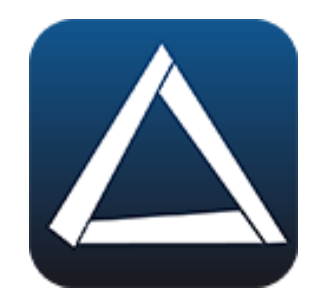

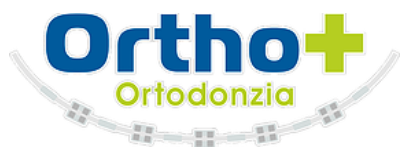

### Nuova Serie

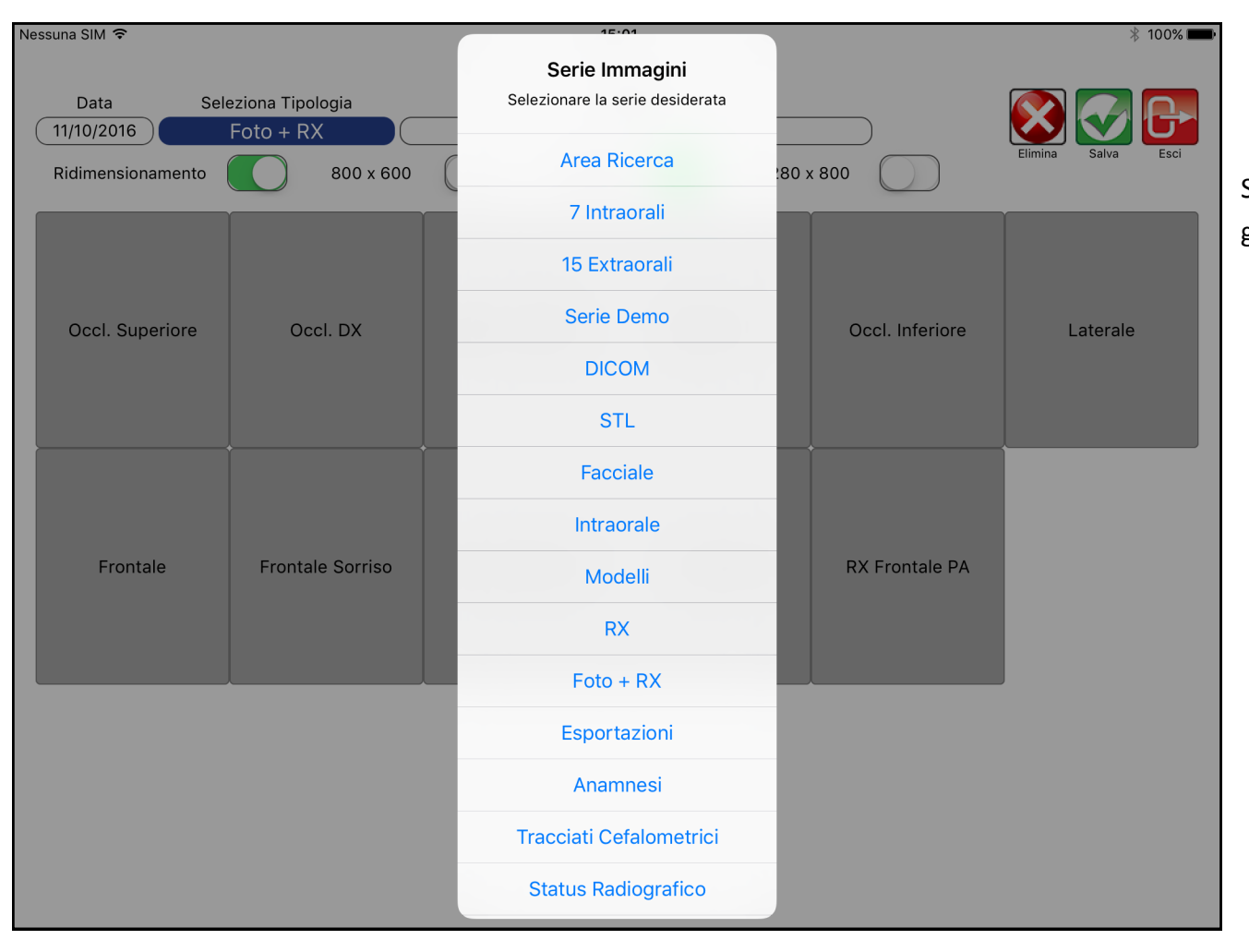

Specificare la data di acquisizione delle immagini e selezionare la tipologia.

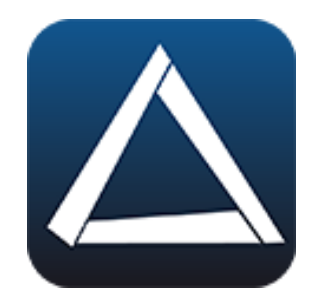

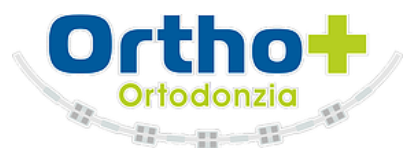

Nuova Serie

| Ne | ssuna SIM ᅙ       |                   | 15             | :01         |                 | 🕴 100% 페           |
|----|-------------------|-------------------|----------------|-------------|-----------------|--------------------|
|    |                   |                   |                |             |                 |                    |
|    | Data Se           | leziona Tipologia |                | Note        |                 |                    |
| (  | 11/10/2016        | Foto + RX         |                |             |                 |                    |
|    | Ridimensionamento | 800 x 600         | 1024 x 76      | 58 🚺 1280 > | « 800           | Elimina Salva Esci |
|    | Occl. Superiore   | Occl. DX          | Occl. Frontale | Occl. SX    | Occl. Inferiore | Laterale           |
|    | Frontale          | Frontale Sorriso  | RX Panoramica  | RX Laterale | RX Frontale PA  |                    |
|    |                   |                   |                |             |                 |                    |

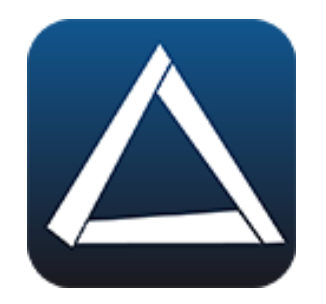

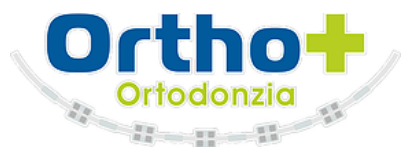

#### Nuova Serie

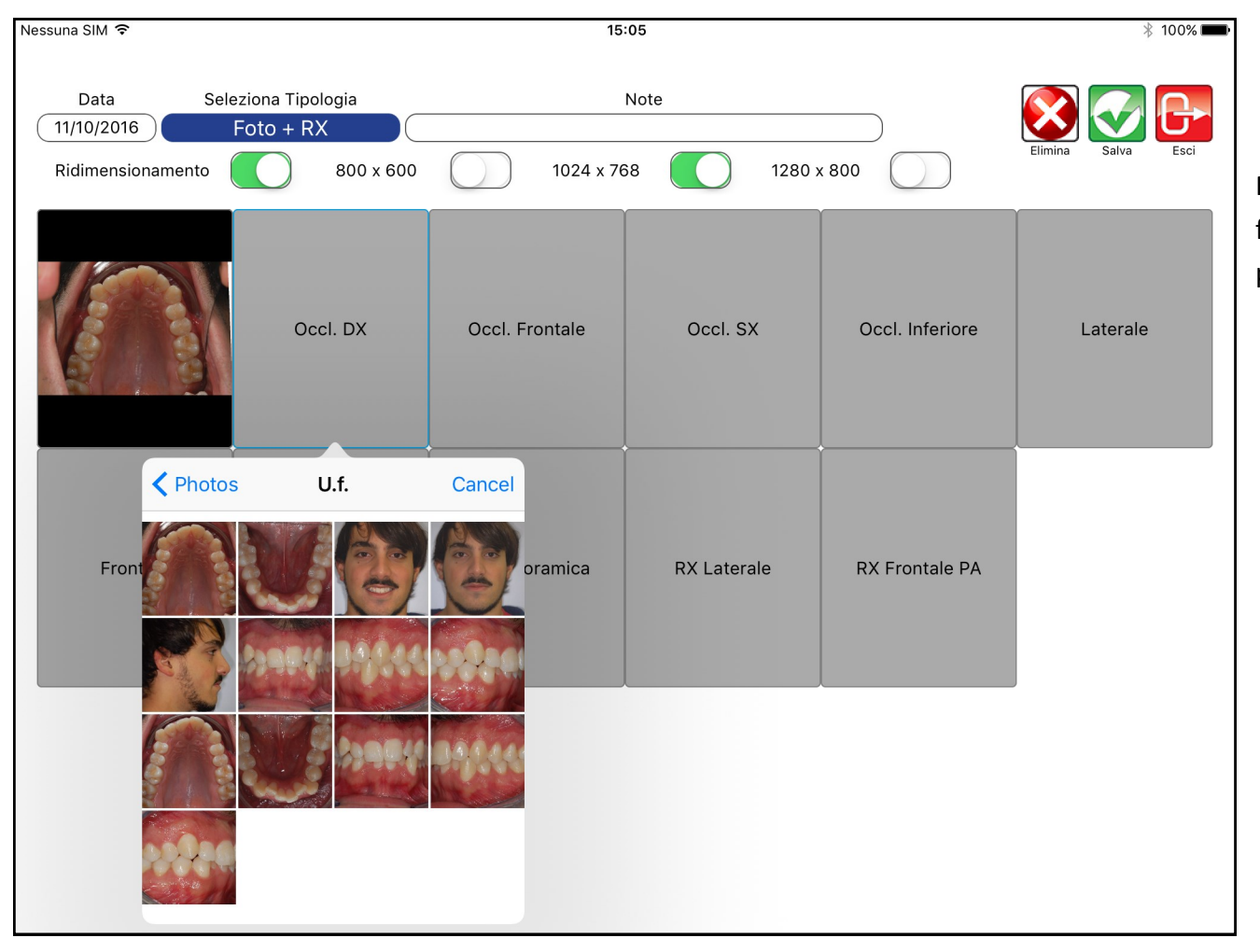

Premere su ciascun riquadro per importare la foto, selezionandola tra quelle presenti nel proprio dispositivo.

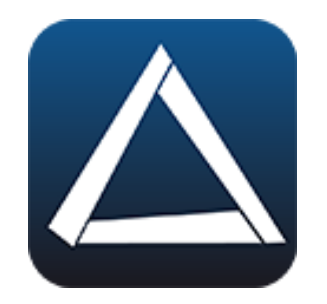

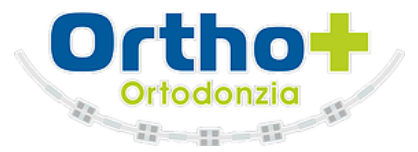

Nuova Serie

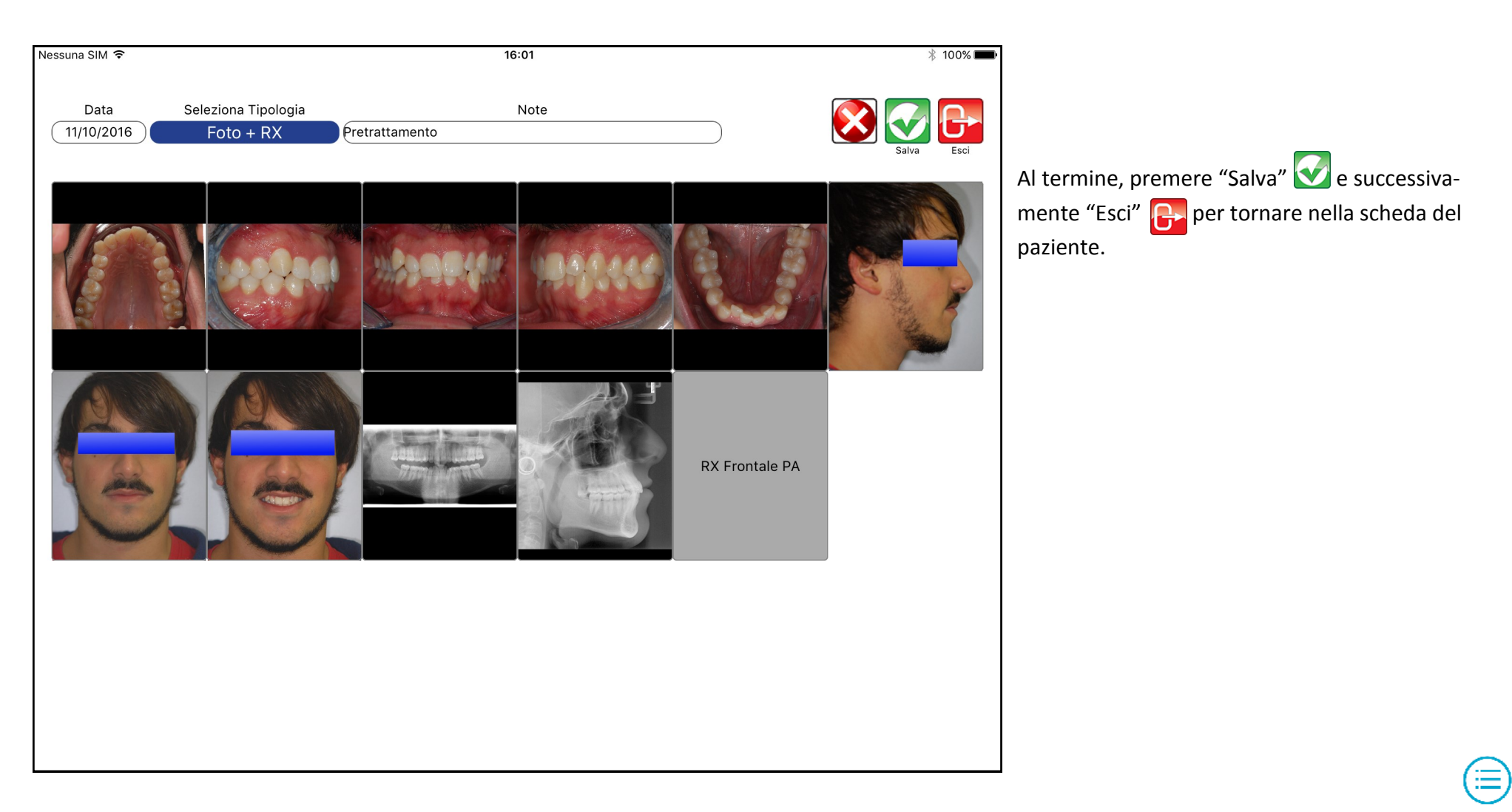

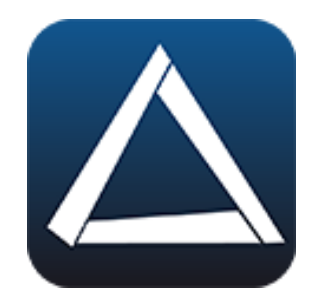

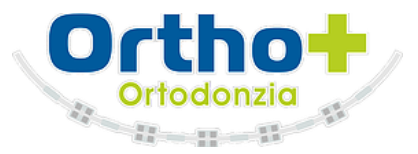

Nuova Serie

| Nessuna SIM 훅                                                                                                    |                      | 16:00                                                                                                    | ĺ  |
|----------------------------------------------------------------------------------------------------|----------------------|----------------------------------------------------------------------------------------------------|----|
| Scheda Paziente                                                                                                    |                      | Carica Vertica Vertica |    |
|                                                                                                    | Cognome              | Urbano Nome Francesco                                                                                                    |    |
|                                                                                                    | Nato il              | 02/10/1990 A Sesso M Inserito il (11/10/2016)                                                                                                    | Le |
|                                                                                                    | Indirizzo            | Cod. Fiscale                                                                                                    |    |
| Y San P                                                                                                    | CAP                  | Città Prov.                                                                                                    |    |
|                                                                                                    | Telefono             | Cellulare Email                                                                                                    |    |
| - Anna -                                                                                                    | Note                 |                                                                                                    |    |
|                                                                                                    |                      |                                                                                                    |    |
| Serie Immagini                                                                                                    |                      |                                                                                                    |    |
| 11/10/2016 Foto + RX Pretral<br>Occl. Superiore<br>0ccl. Superiore<br>11/10/2016 RX<br>11/10/2016 RX<br>RX Panoramica<br>RX Panoramica | itamento<br>beel. DX | Occl. Frontale       Occl. SX       Occl. Inferiore             Laterale       Frontale    Frontale Sorriso                                                                                                    |    |
|                                                                                                    |                      |                                                                                                    |    |
|                                                                                                    |                      |                                                                                                    |    |

Le importazioni sono visibili in cartella.

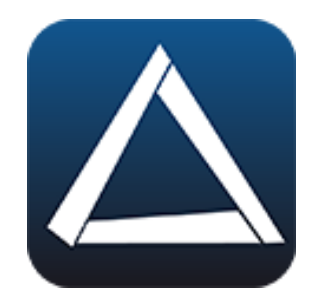

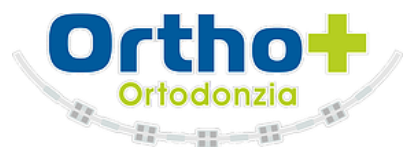

Modifica Serie

| Nessuna SIM 훅               |           | 16:00                                                                                            |                               |
|-----------------------------|-----------|--------------------------------------------------------------------------------------------------|-------------------------------|
| Scheda Paziente             | 9         | Carica Elimina Salva Inizia Tr. Importa Esci                                                     |                               |
|                             | Cognome   | Urbano Nome Francesco                                                                            |                               |
|                             | Nato il   | 02/10/1990 A Sesso M Inserito il (11/10/2016                                                     | Premere il tasto "Modifica" 🖉 |
| Same I                      | Indirizzo | Cod. Fiscale                                                                                     |                               |
| Y man F                     | CAP       | Città Prov.                                                                                      |                               |
| -E                          | Telefono  | Cellulare Email                                                                                  |                               |
|                             | Note      |                                                                                                  |                               |
|                             |           |                                                                                                  |                               |
| Serie Immagini              |           |                                                                                                  |                               |
| 11/10/2016 Foto + RX Pretra | ttamento  | Occl. Frontale       Occl. SX       Occl. Inferiore       Laterale       Frontale       Frontale |                               |
|                             |           |                                                                                                  |                               |
|                             |           |                                                                                                  |                               |
|                             |           |                                                                                                  |                               |
|                             |           |                                                                                                  |                               |
|                             |           |                                                                                                  |                               |
|                             |           |                                                                                                  |                               |
|                             |           |                                                                                                  |                               |

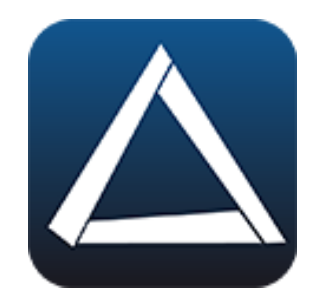

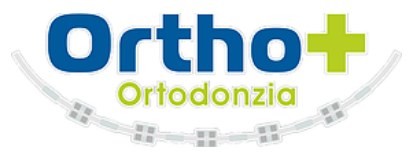

#### Modifica Serie

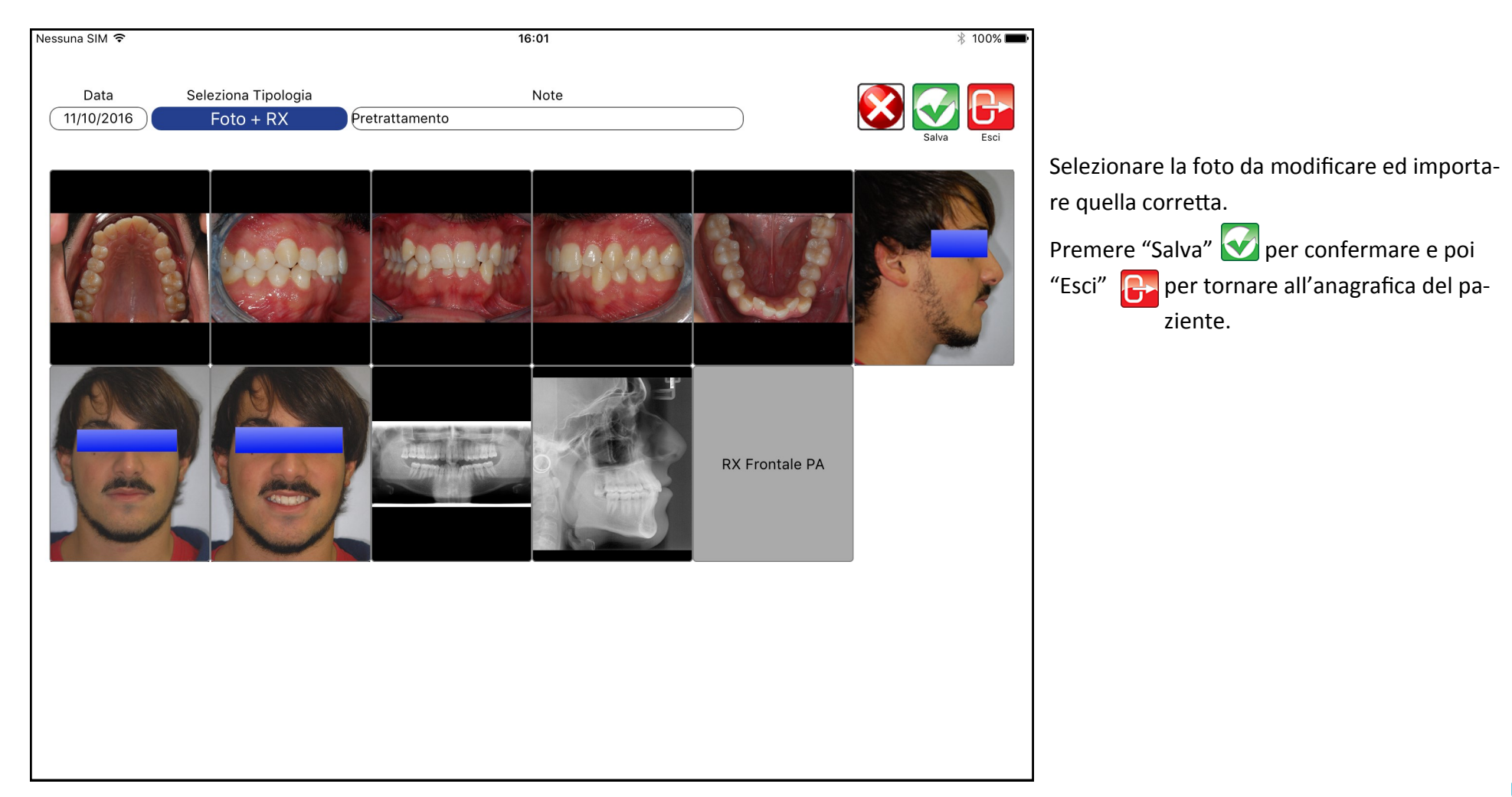

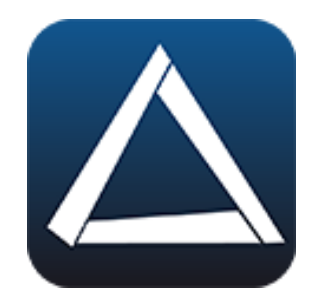

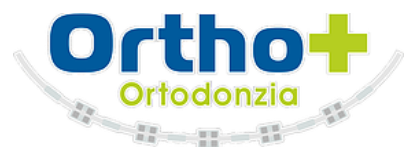

### Elimina Serie

| Nessuna SIM ᅙ               |            | 16:00                                                     | * 100%           |                                            |
|-----------------------------|------------|-----------------------------------------------------------|------------------|--------------------------------------------|
| Scheda Paziente             | 9          | Carica Elimina Salva Inizia Tr. Import                    |                  |                                            |
|                             | Cognome    | Urbano Nome Francesco                                     |                  |                                            |
|                             | Nato il    | 02/10/1990 A Sesso M Inserito il (11/1                    | 10/2016          | Premere il tasto "Elimina" 这 in corrispon- |
|                             | Indirizzo  | Cod. Fiscale                                              |                  | denza della serie da eliminare.            |
| A sin /                     | CAP        | Città Prov.                                               |                  |                                            |
|                             | Telefono   | Cellulare Email                                           |                  |                                            |
|                             | Note       |                                                           |                  |                                            |
|                             |            |                                                           |                  |                                            |
| Serie Immagini              |            |                                                           |                  |                                            |
| 11/10/2016 Foto + RX Pretra | attamento  |                                                           | ALL OF           |                                            |
|                             | 2.0 3      |                                                           |                  |                                            |
| Occl. Superiore             | Occl. DX   | Occl. Frontale Occl. SX Occl. Inferiore Laterale Frontale | Frontale Sorriso |                                            |
| 11/10/2016 RX               |            |                                                           |                  |                                            |
|                             | THE S      |                                                           |                  |                                            |
|                             |            |                                                           |                  |                                            |
| RX Panoramica R             | X Laterale |                                                           |                  |                                            |
|                             |            |                                                           |                  |                                            |
|                             |            |                                                           |                  |                                            |
|                             |            |                                                           |                  |                                            |

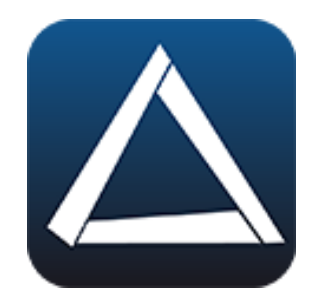

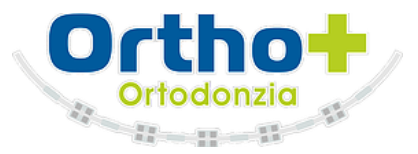

#### Elimina Serie

| Nessuna SIM 훅               |           | 16:00 * 100%                                                                                                    |            |
|-----------------------------|-----------|----------------------------------------------------------------------------------------------------|------------|
| Scheda Paziente             | 9         | Carica $\bigotimes_{\text{Elimina}}$ $\bigotimes_{\text{salva}}$ $\bigotimes_{\text{Inizia Tr.}}$ $\bigoplus_{\text{Importa}}$ $\bigoplus_{\text{Esci}}$ |            |
|                             | Cognome   | Urbano Nome Francesco                                                                                                    |            |
|                             | Nato il   | 02/10/1990 A Sesso M Inserito il 11/10/2016                                                                                                    | La serie è |
|                             | Indirizzo | Cod. Fiscale                                                                                                    |            |
| A man &                     | CAP       | Città Prov.                                                                                                    |            |
| - E                         | Telefono  | Cellulare Email                                                                                                    |            |
|                             | Note      |                                                                                                    |            |
|                             |           |                                                                                                    |            |
| Serie Immagini              |           |                                                                                                    |            |
| 11/10/2016 Foto + RX Pretra | attamento |                                                                                                    |            |
|                             |           |                                                                                                    |            |
|                             |           |                                                                                                    |            |
| Occl. Superiore             | Occl. DX  | Occl. Frontale Occl. SX Occl. Inferiore Laterale Frontale Frontale Sorriso                                                                               | i          |
|                             |           |                                                                                                    |            |
|                             |           |                                                                                                    |            |
|                             |           |                                                                                                    |            |
|                             |           |                                                                                                    |            |
|                             |           |                                                                                                    |            |
|                             |           |                                                                                                    |            |
|                             |           |                                                                                                    |            |

La serie è stata eliminata.

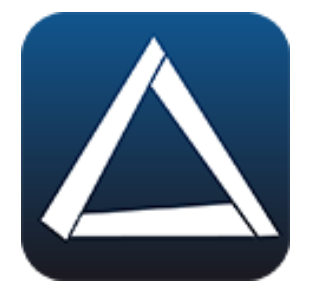

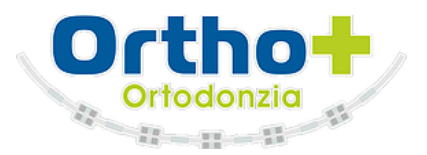

| Nessuna SIM 훅          |                                                                                             |                    | 16:0                 | 00              |              |                                                                                                    | * 100% 페                                                                                                    |
|------------------------|---------------------------------------------------------------------------------------------|--------------------|----------------------|-----------------|--------------|----------------------------------------------------------------------------------------------------|----------------------------------------------------------------------------------------------------|
|                        |                                                                                             |                    |                      |                 | <b>Colum</b> |                                                                                                    |                                                                                                    |
| importa Calibra Inizia | II. Indietro Avani                                                                          | i Riavvia Correggi | Sposta Sovr. Foto Si | trumenti Stampa | Salva        | ESCI                                                                                                    |                                                                                                    |
|                        |                                                                                             |                    |                      | 50 mm           |              | Ricketts                                                                                                    |                                                                                                    |
|                        | A<br>A<br>A<br>A<br>A<br>A<br>A<br>A<br>A<br>A<br>A<br>A<br>A<br>A<br>A<br>A<br>A<br>A<br>A |                    |                      |                 |              | G01 - Rapporti Dentali<br>Relazione Molare (A6-86)<br>Overjet (B1-A1 Horz.)<br>Overbite (B1-A1 Horz.)<br>Estrusione Incisivo Inf. (B1-Occl.)<br>Ang. Interincisivo Inf. (B1-Occl.)<br>Ang. Interincisivo (A1 - B1 angle)<br>G02 - Rapporti Scheletrici<br>Convessità (A-NPog)<br>Altezza Facciale Infer. (ANS-XI-Pm)<br>G03 - Rapporti Dentoscheletrici<br>Posizione Molare Superiore<br>Protrusione Incisivo Sup. (A1-APog)<br>Protrusione Incisivo Sup. (A1-APog)<br>Protrusione Incisivo Superiore<br>Piano Occl. a ramo mandibolare<br>Inclinazione Incisivo Superiore<br>Piano Occl. a ramo mandibolare<br>Inclinazione Incisivo Superiore<br>Piano Occl. a ramo mandibolare<br>Inclinazione Labiale (LL-PnPog')<br>Lunghezza Labbro Superiore<br>Commessura Labiale<br>G05 - Rapporti Craniofacciale<br>Profondità Facciale (PO0r-NPog)<br>Asse Facciale (BaN-PTGn)<br>Cono Facciale (Angolo conico)<br>Ang. Piano Mandibolare (GocMe-PoOr)<br>Profondità Mascellare (PO0r-NA)<br>Altezza Mascellare (N-CF-A)<br>Piano Palatale (PO0r-ANSPNS)<br>G06 - Rapporti delle Strutture Profonde<br>Deflessione Cranica (BaN-POOr)<br>Lunghezza Cranica Anteriore (CC-N)<br>Altezza Facciale Desteriore<br>Posizione del Ramo<br>Localizzazione del Porion<br>Arco Mandibolare (DC-Xi-Pm)<br>Lunghezza Corpo Mandibolare (Xi-Pm) | -1,4 mm<br>7,0 mm<br>5,0 mm<br>2,8 mm<br>140,1 °<br>4,5 mm<br>42,4 °<br>15,4 mm<br>-0,2 mm<br>6,4 mm<br>13,8 °<br>26,0 °<br>0,5 mm<br>19,2 °<br>-3,2 mm<br>23,5 mm<br>-3,8 mm<br>-3,8 mm<br>88,7 °<br>85,4 °<br>61,4 °<br>29,9 °<br>93,4 °<br>58,2 °<br>-3,5 °<br>33,1 °<br>55,9 mm<br>47,0 mm<br>72,3 °<br>-3,3 mm |
| 3                      |                                                                                             |                    |                      |                 |              |                                                                                                    |                                                                                                    |

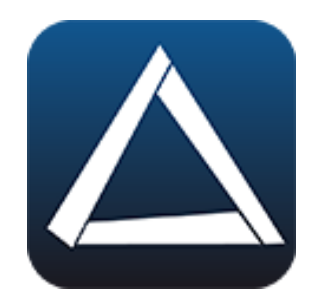

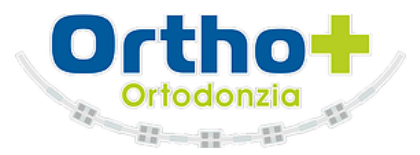

#### Realizzazione

| Nessuna SIM ᅙ                                                                                                    |           | 16:00                                                                                  |   |
|----------------------------------------------------------------------------------------------------|-----------|----------------------------------------------------------------------------------------|---|
| Scheda Paziente                                                                                                    |           | Carica Elimina Salva Inizia Tr. Importa Esci                                           |   |
|                                                                                                    | Cognome   | Urbano Nome Francesco                                                                  |   |
|                                                                                                    | Nato il   | 02/10/1990 A Sesso M Inserito il (11/10/2016)                                          | S |
|                                                                                                    | Indirizzo | Cod. Fiscale                                                                           | Z |
| Y Sen P                                                                                                    | CAP       | Città Prov.                                                                            |   |
| -F                                                                                                    | Telefono  | Cellulare Email                                                                        |   |
| Contraction of the second second seco | Note      |                                                                                        |   |
|                                                                                                    |           |                                                                                        |   |
| Serie Immagini                                                                                                    |           |                                                                                        |   |
| 11/10/2016 Foto + RX Pretrat                                                                                                    | ttamento  | Occl. Frontale     Occl. SX     Occl. Inferiore     Laterale     Frontale     Frontale |   |
| RX Panoramica RX                                                                                                    | Laterale  |                                                                                        |   |
|                                                                                                    |           |                                                                                        |   |
|                                                                                                    |           |                                                                                        |   |

Selezionare RX Laterale per avviare la realizzazione del tracciato.

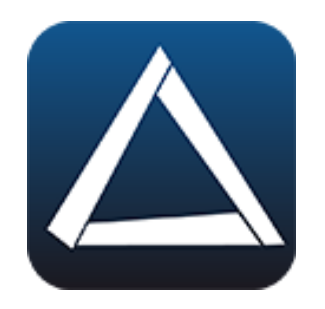

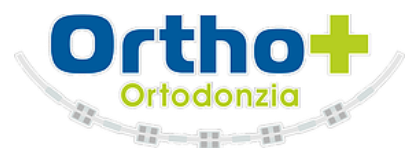

### Realizzazione

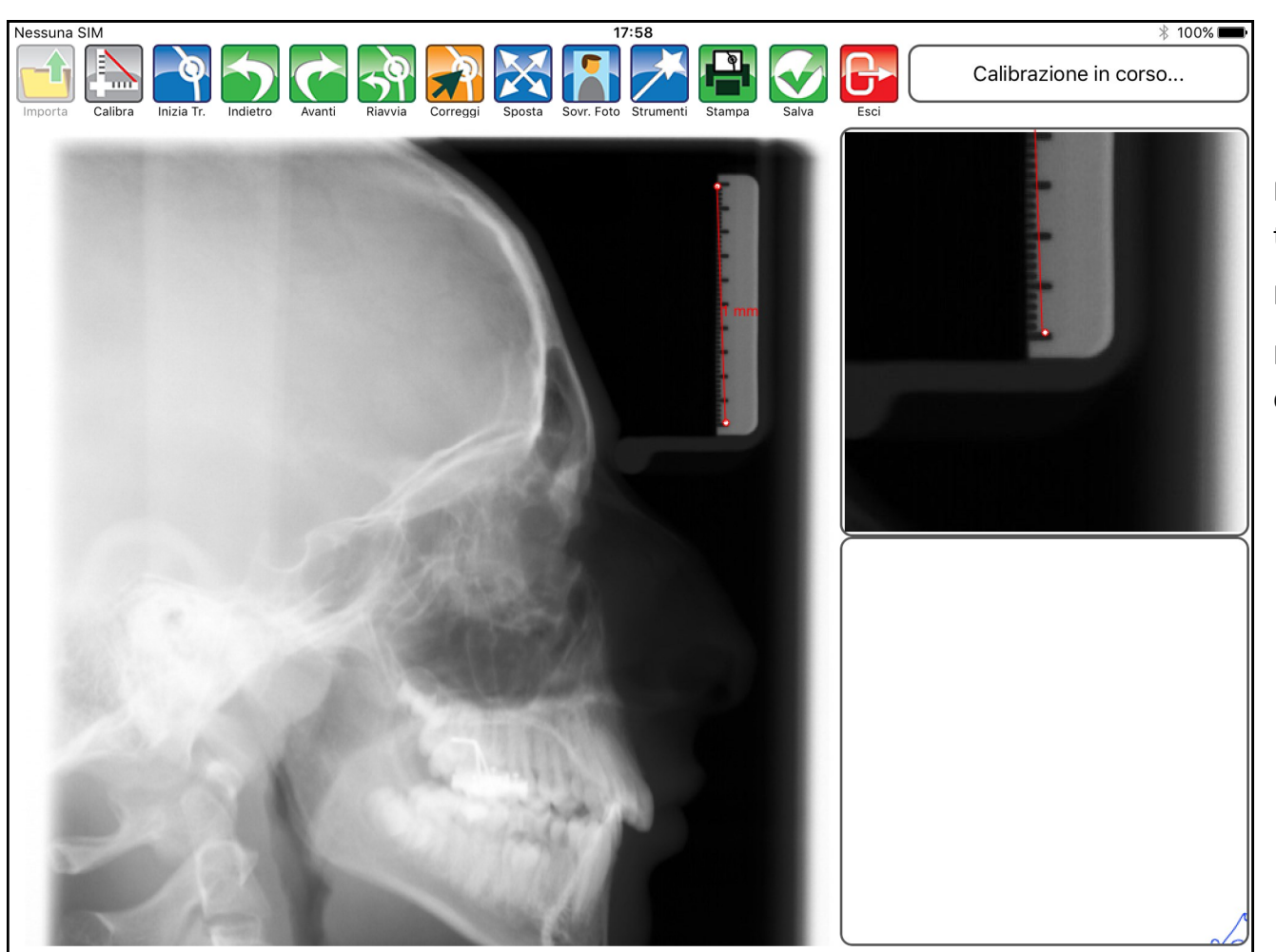

Per prima cosa, occorre calibrare il documen-

to.

Premere 🔖

Fissare quindi i due punti in corrispondenza dell'inizio e della fine del righellino.

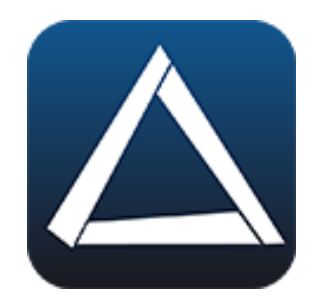

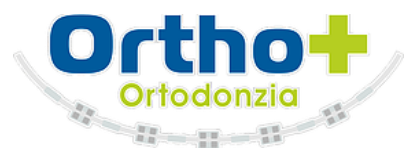

#### Realizzazione

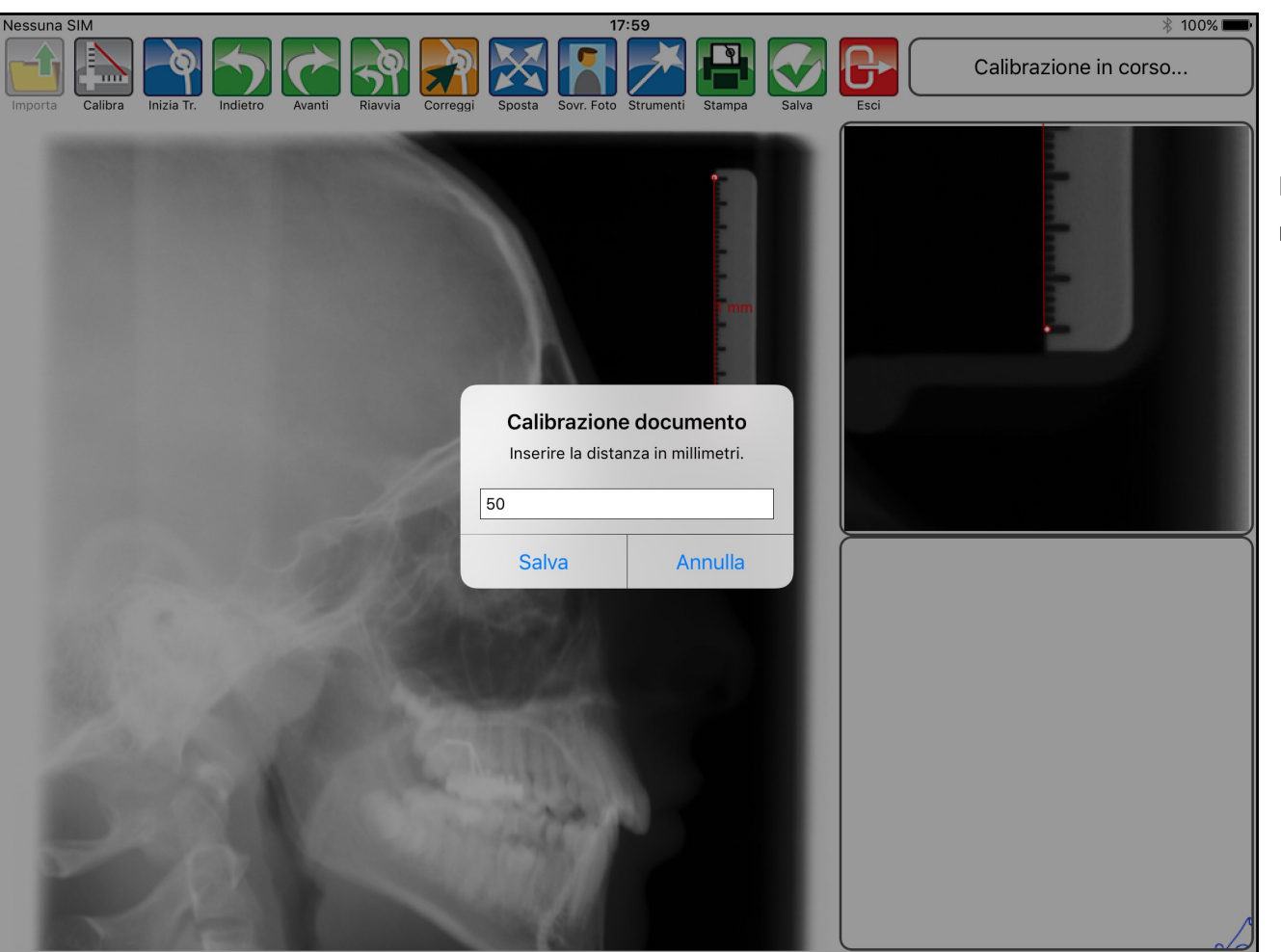

Inserire il valore della misurazione e confermare.

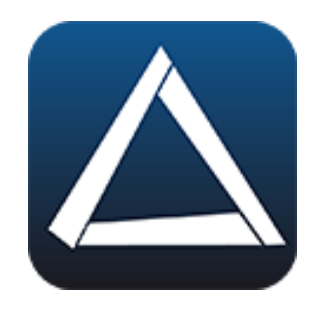

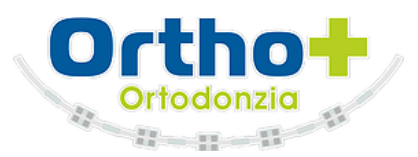

#### Realizzazione

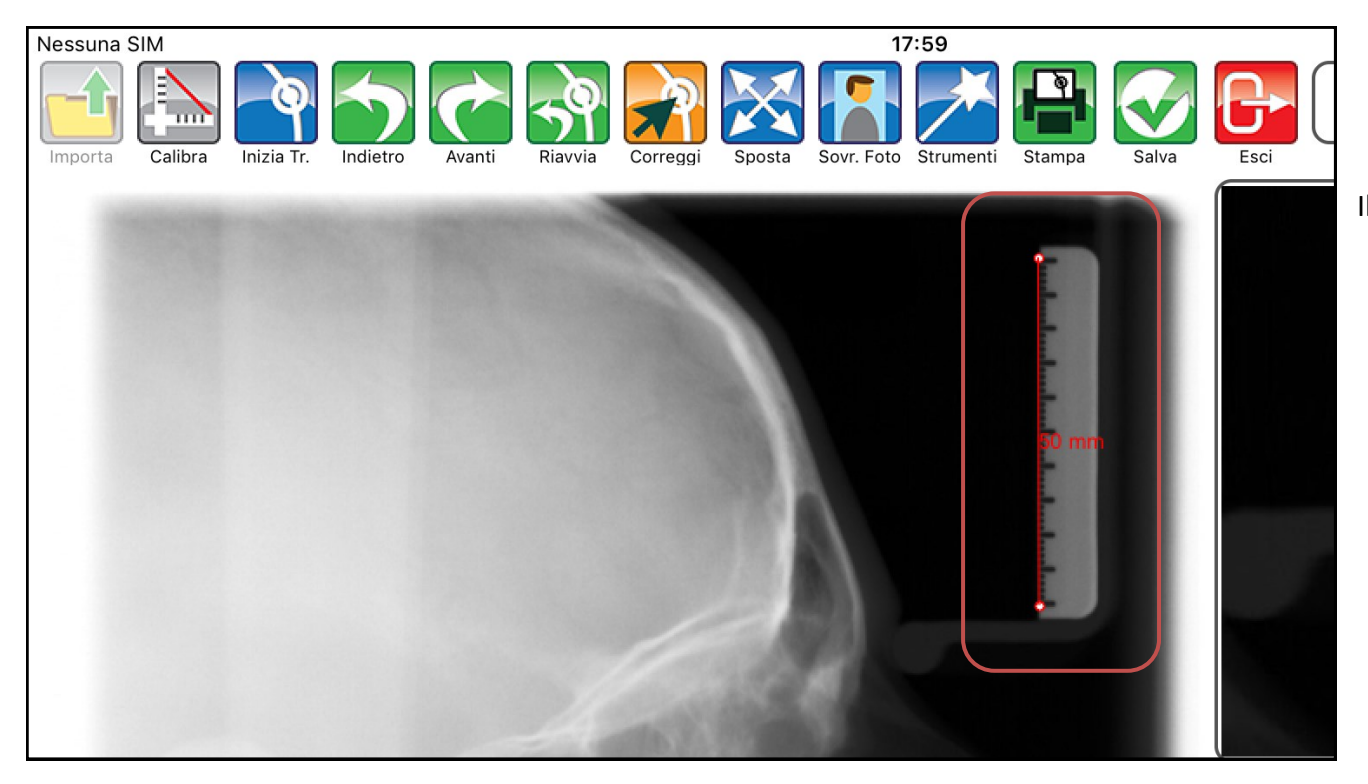

Il valore è indicato accanto alla linea rossa.

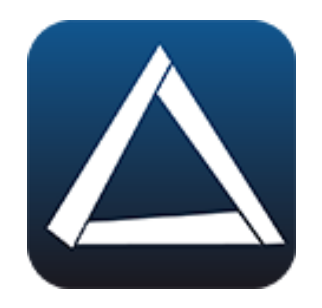

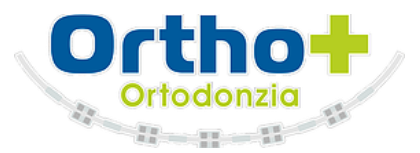

#### Realizzazione

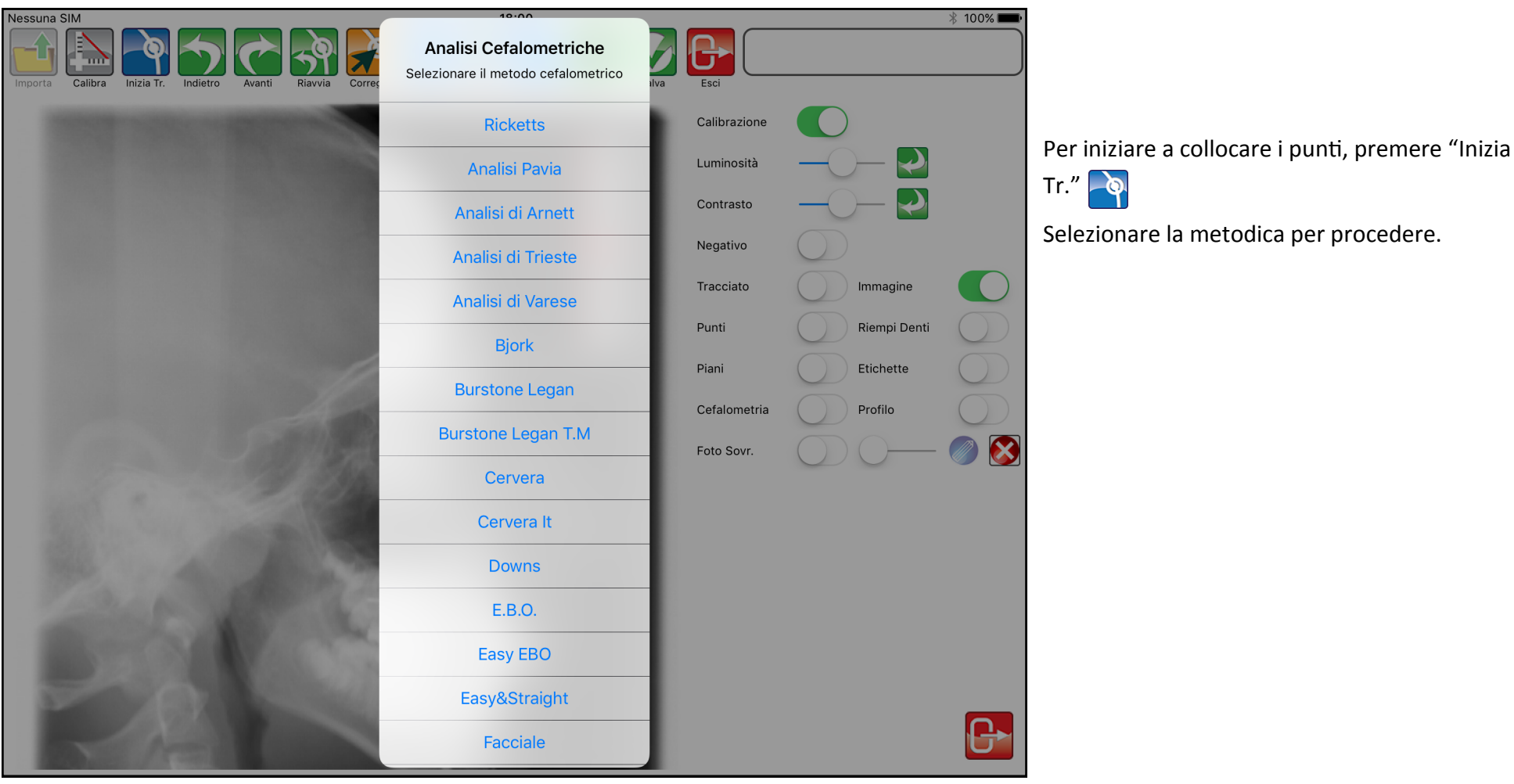

Selezionare la metodica per procedere.

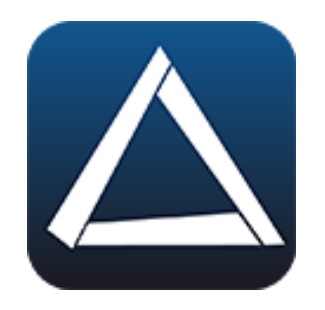

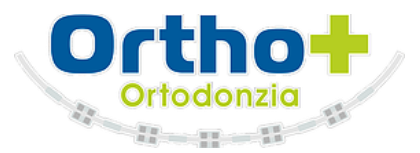

#### Realizzazione

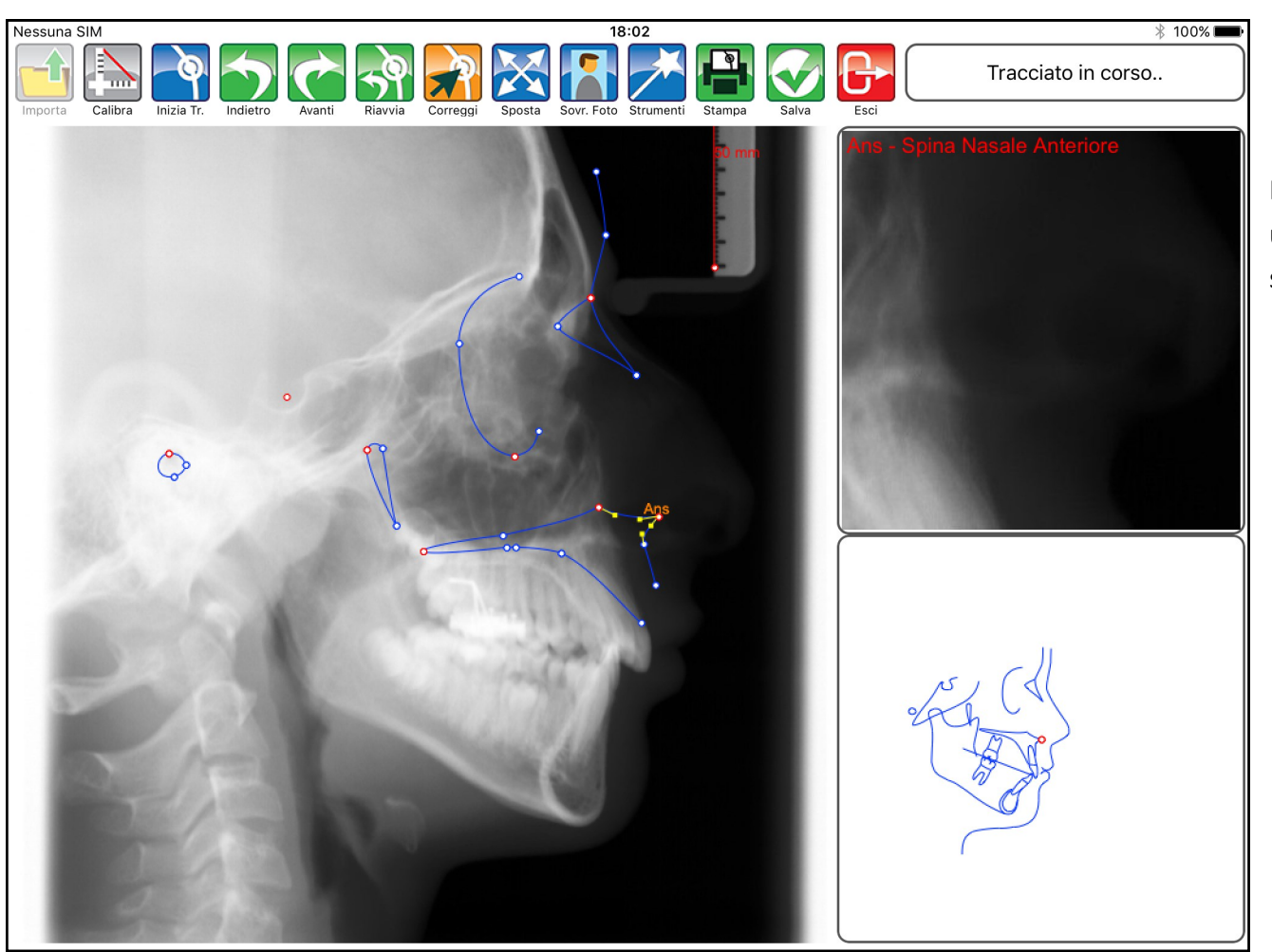

Fissare i punti nell'ordine richiesto dall'App, utilizzando la guida posizionata in basso a destra e l'area di zoom in alto a sinistra.

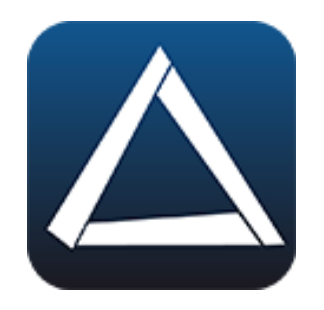

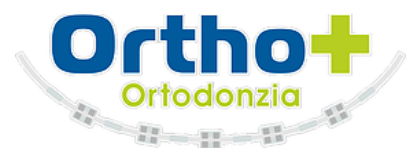

#### Correzione

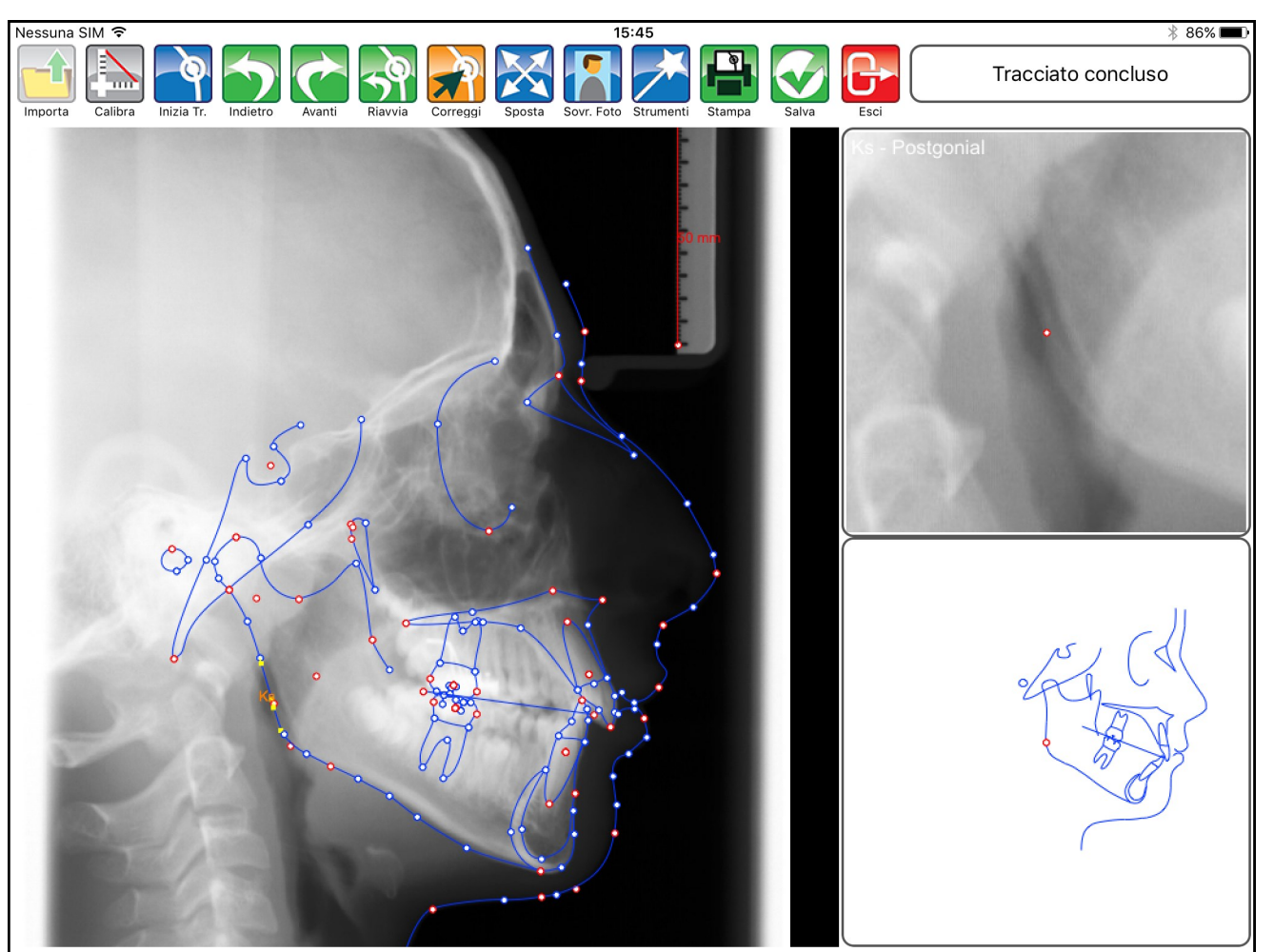

Al termine, premere "Correggi" per rifinire il tracciato.

Si attiva nuovamente la guida e lo zoom, utili per posizionare i punti secondari e per correggere le linee.

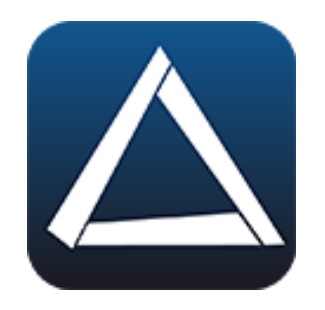

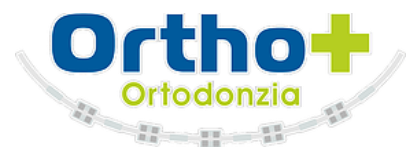

#### Tools

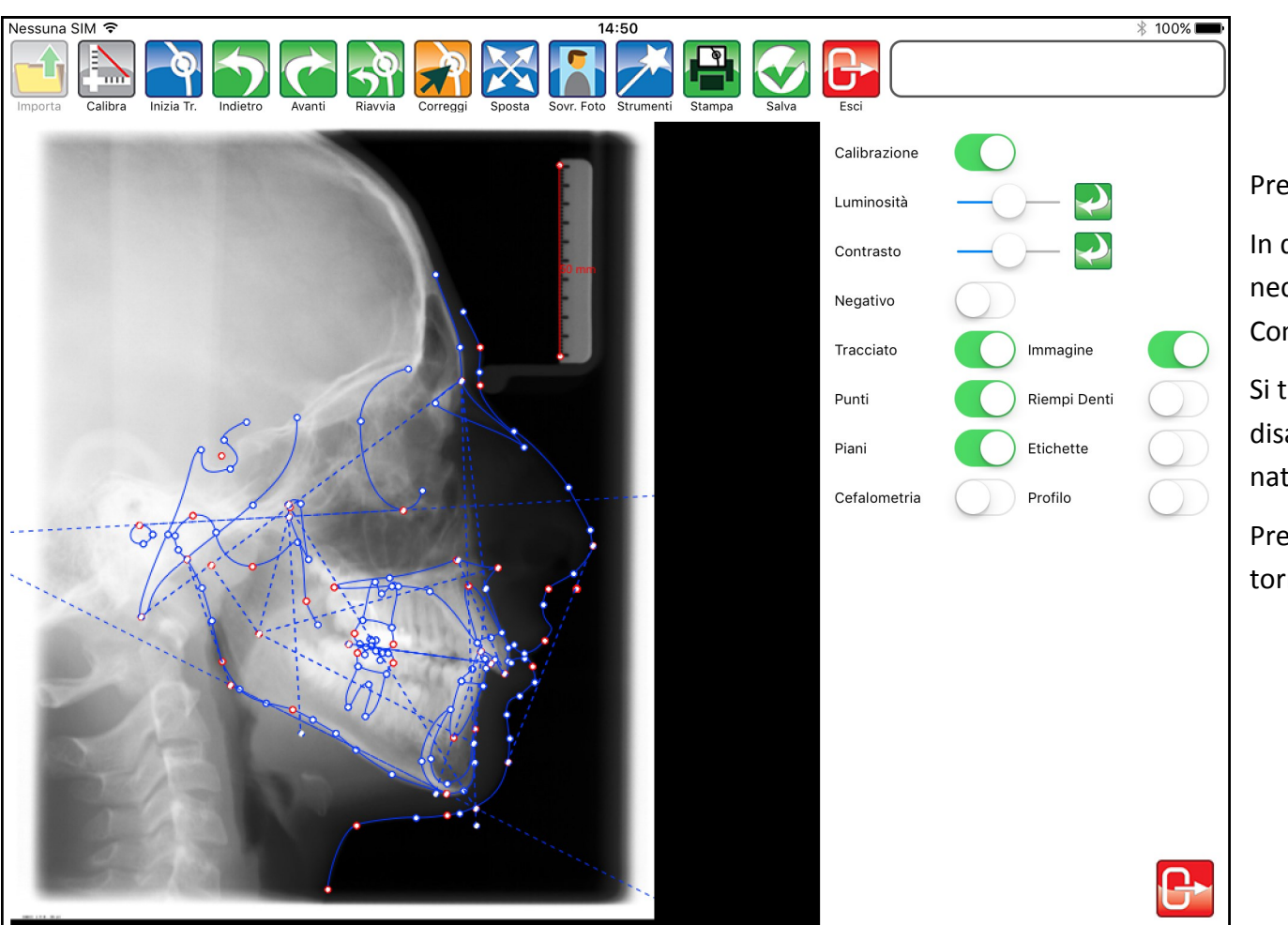

Premere "Strumenti" 🔀

In questo pannello si trovano gli strumenti necessari a regolare l'immagine: Luminosità, Contrasto.

Si trovano inoltre i tasti per attivare i piani e disattivare i punti, per avere un tracciato ordinato.

Premere "Esci", situato in baso a destra, per tornare alla schermata precedente.

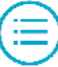

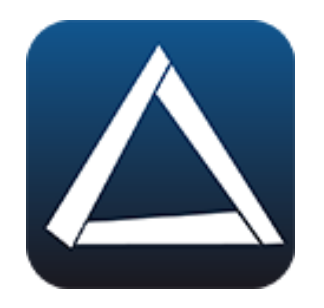

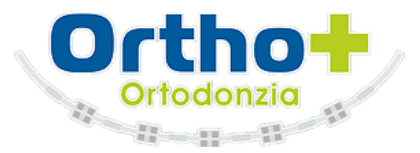

#### Tools

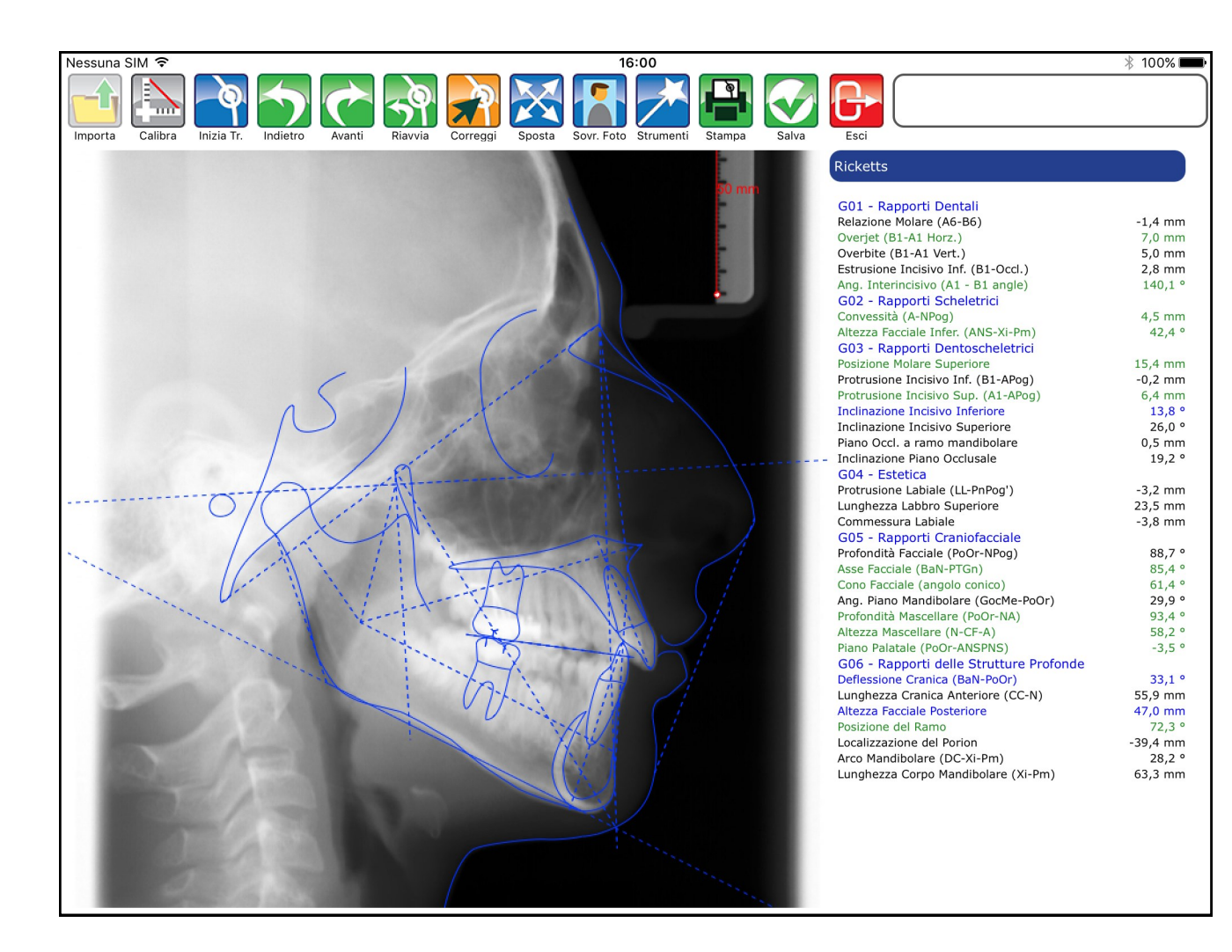

Il risultato finale è un tracciato completo.

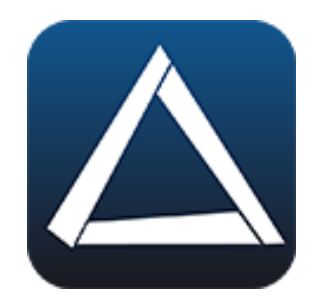

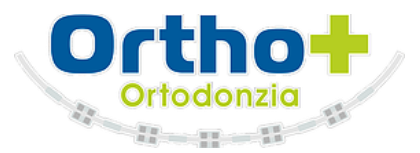

#### Sovrapposizione Foto

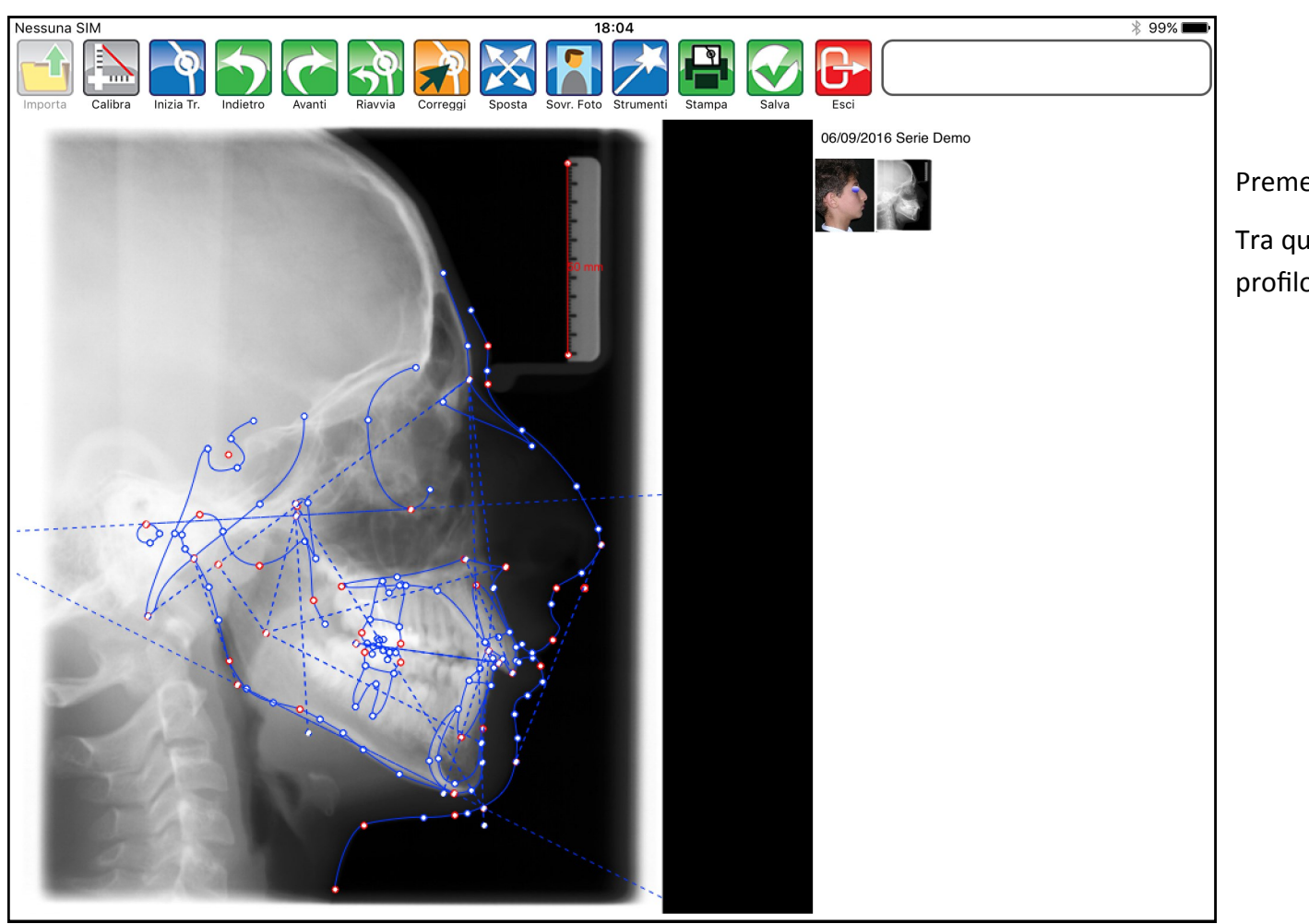

Premere "Sovr. Foto" 🚺

Tra quelle proposte, selezionare la foto del profilo laterale del paziente.

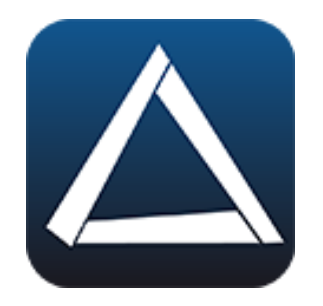

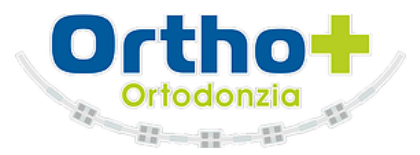

#### Sovrapposizione Foto

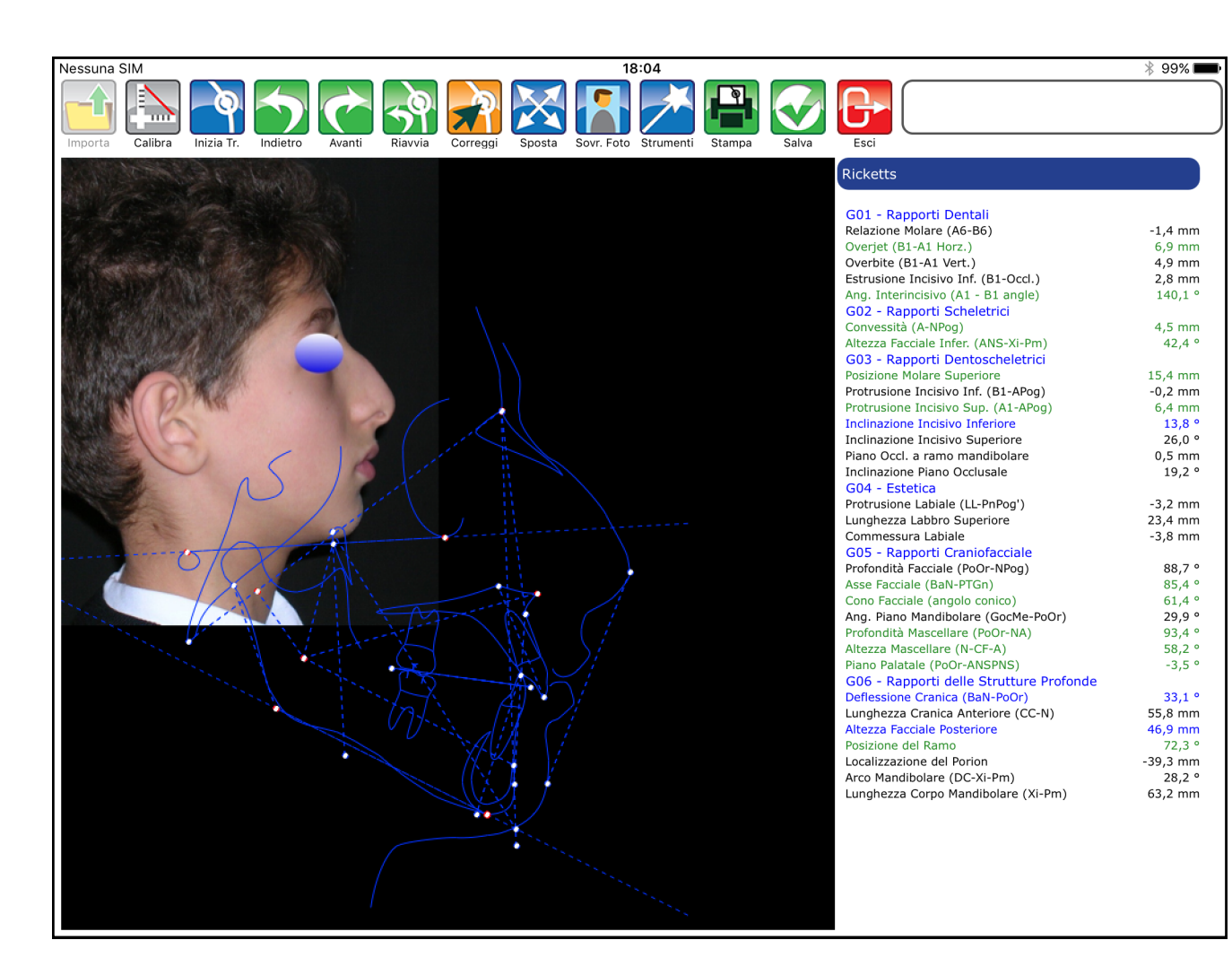

Trascinare i punti N ed Me sulla foto del pa-

ziente.

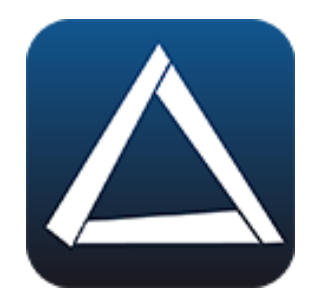

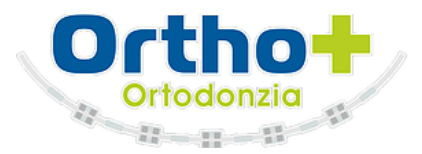

#### Sovrapposizione Foto

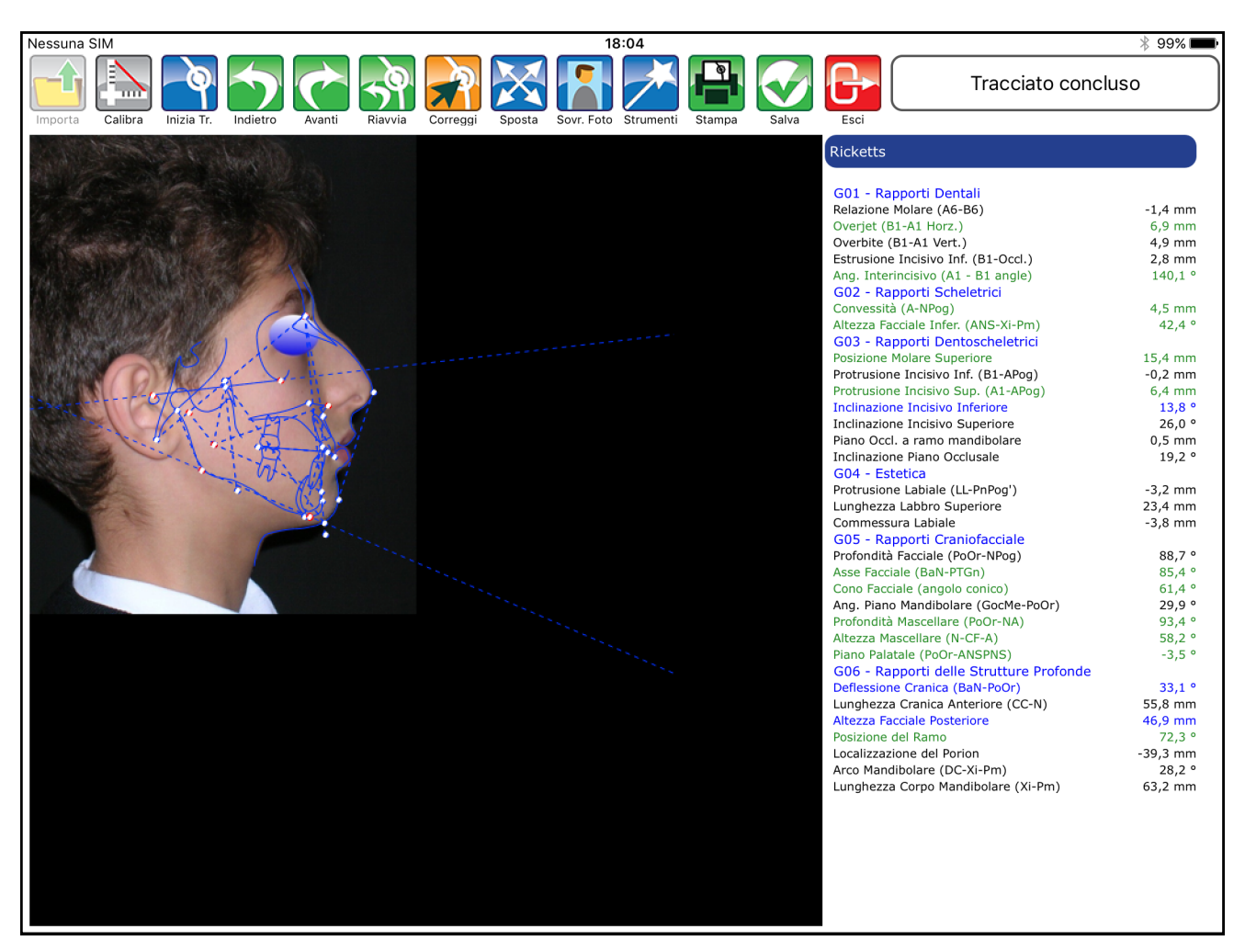

La sovrapposizione è completata.

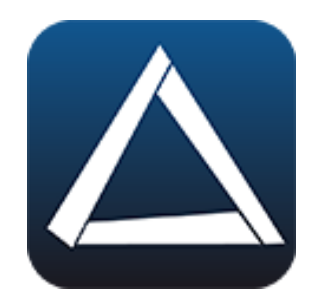

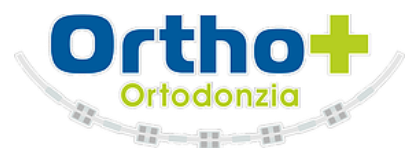

#### Sovrapposizione Foto

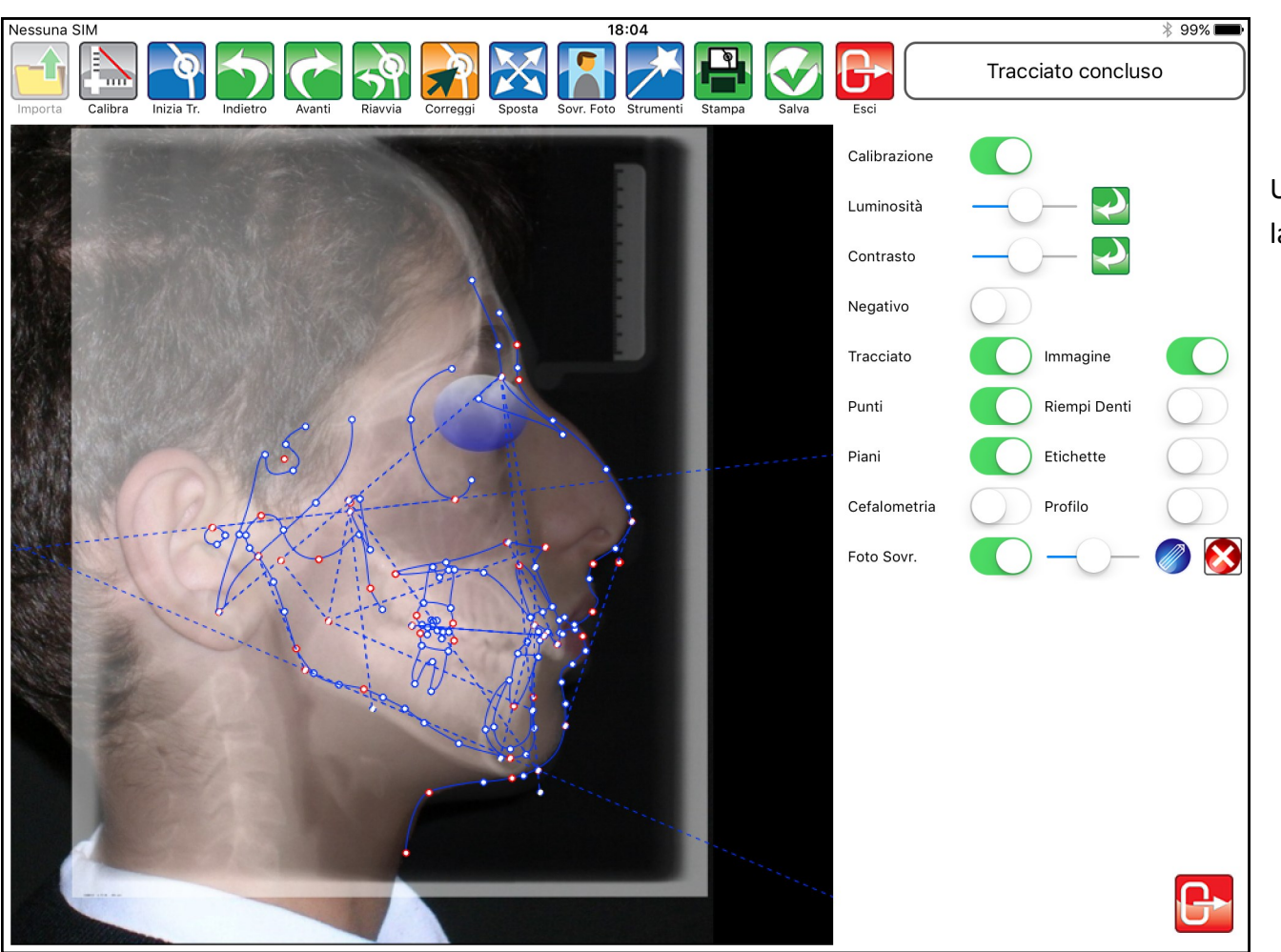

Utilizzare il pannello degli strumenti per avere la foto del paziente in trasparenza.

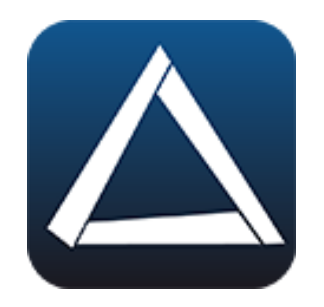

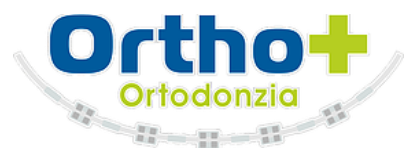

#### Sovrapposizione Foto

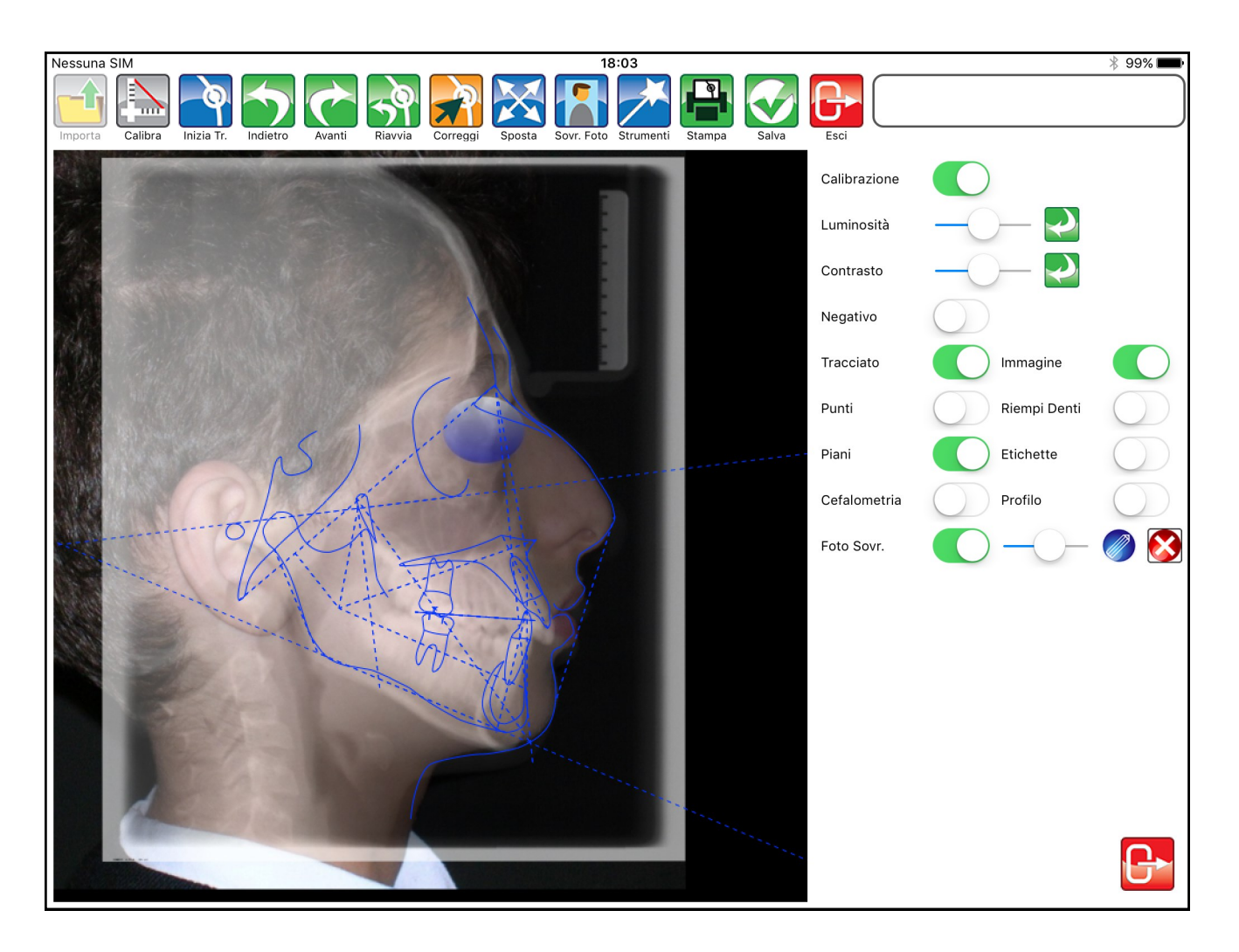